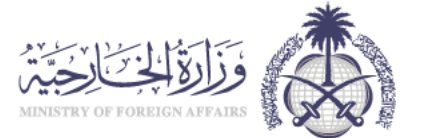

# دليل المستخدم للمنصة الوطنية الموحدة للتأشيرات

الأفراد والمكاتب المعتمدة

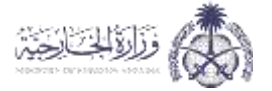

### جدول المحتويات

| 2  | 1. الصفحة الرئيسية                          |
|----|---------------------------------------------|
| 3  | 2. تسجيل الدخول للأفراد                     |
| 6  | 2.1 الخدمات المتاحة للمستخدمين الأفراد      |
| 6  | 2.1.1 الخدمات الخاصة بالمواطنين             |
| 21 | 2.1.2 الخدمات الخاصة بمواطني مجلس التعاون   |
| 27 | 2.1.3. الخدمات الخاصة بالمقيمين             |
| 36 | 3. خدمات الزوار                             |
| 45 | 4. تسجيل دخول الجهات الحكومية وقطاع الأعمال |
| 46 | 4.1 شركات خارج المملكة                      |

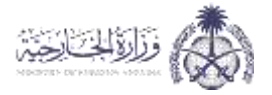

# 1. الصفحة الرئيسية

يتم التقديم على طلبات التأشيرات والاستعلام عن (طلب دعوة - رقم دعوة صادر - طلب تأشيرة) من خلال الصفحة الرئيسية وذلك من خلال الدخول على الرابط التالي: <u>https://visa.mofa.gov.sa</u>

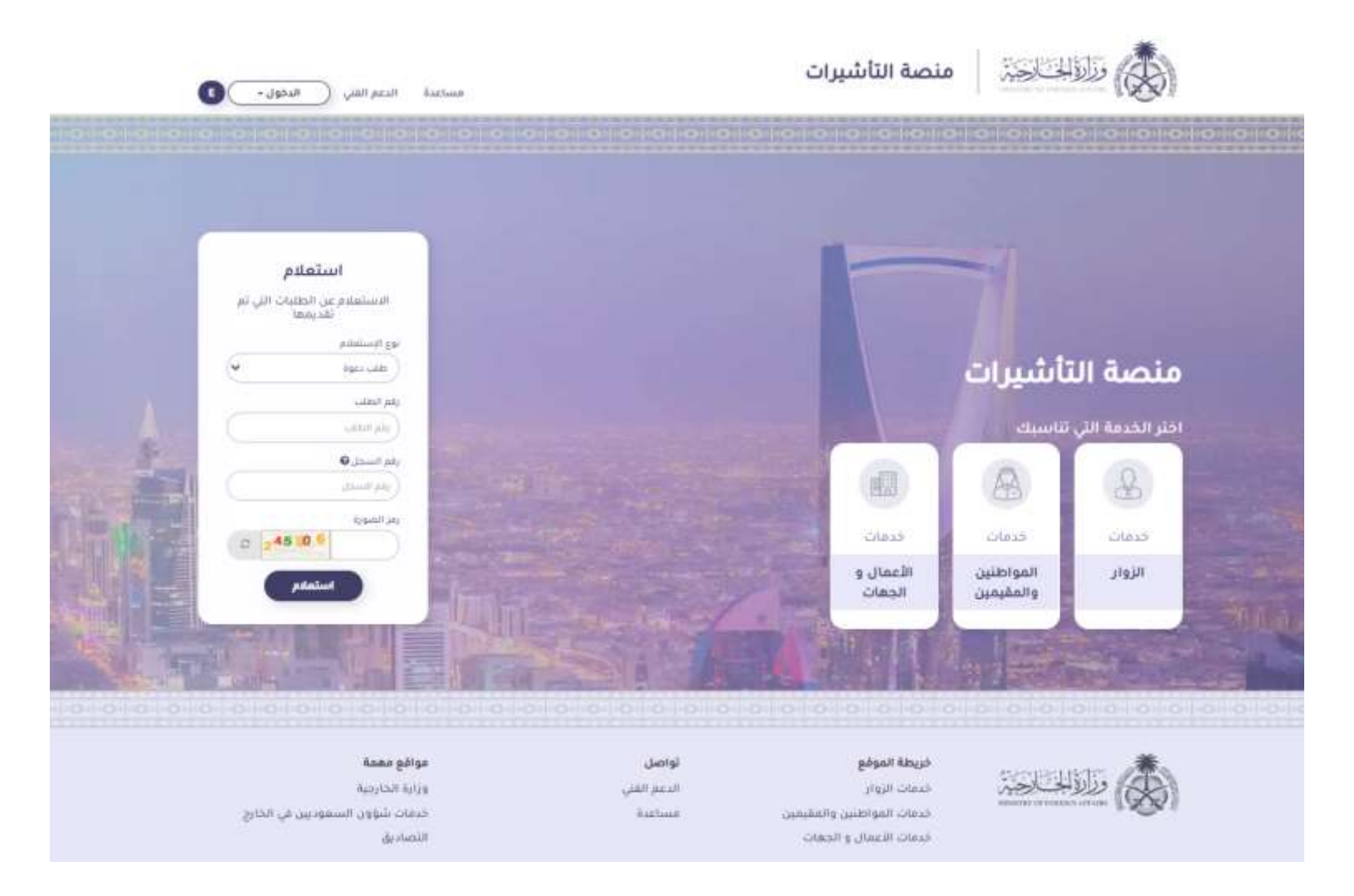

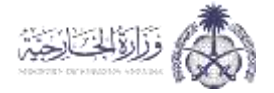

# 2. تسجيل الدخول للأفراد

يتم تسجيل الدخول من خلال الذهاب إلى أعلى الشاشة والضغط على "الدخول" ثم اختيار "دخول الأفراد"

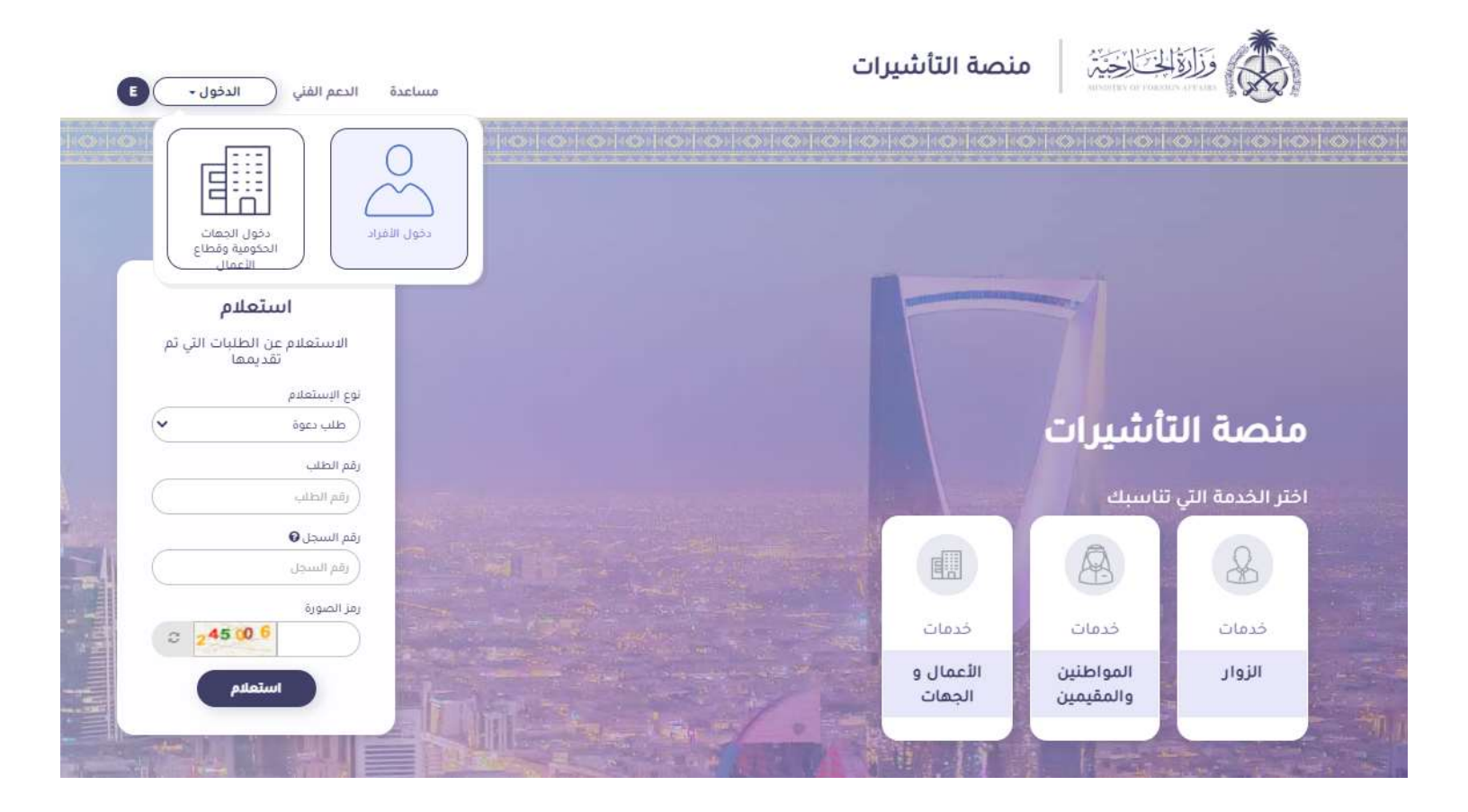

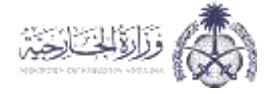

يتم بعد ذلك اختيار طريقة الدخول، إما من خلال خدمة النفاذ الوطني الموحد في حال كان المستخدم مواطن أو مقيم، أو الدخول باستخدام حساب المنصة الوطنية الموحدة للتأشيرات وذلك للأفراد الزائرين للمملكة العربية السعودية

|                                                                                                    | عول الأفراد                                               |
|----------------------------------------------------------------------------------------------------|-----------------------------------------------------------|
| دخول الأفراد من الزائرين للسعودية                                                                                                    | دخول الأفراد من مواطنين ومقيمين                           |
| — الدخول بإستخدام حساب المنصة الوطنية الموحدة للتأشيرات —                                                                                                    | خول بإستخدام النفاذ الوطني الموحد                         |
| ملاحظات<br>بجب عليك الدخول ببيانات التسجيل التي قمت بإنشاءها في عملية التسجيل لاستخمال<br>ولم يعضي عليه اكثر من 30 يوم من تاريخ إنشاء الحساب<br>البريد الإلكتروني<br>كلمة المرور<br>مز الصورة<br>رمز الصورة<br>التسجيل إنسيت خلمة المرور | نفاذ<br>الدفول عبر<br>النفاذ الوطني الموحد<br>(حساب ابشر) |

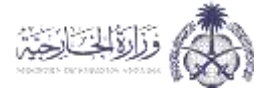

### ستظهر بعد ذلك الخدمات الخاصة بكل فرد (مواطن – مقيم – زائر)

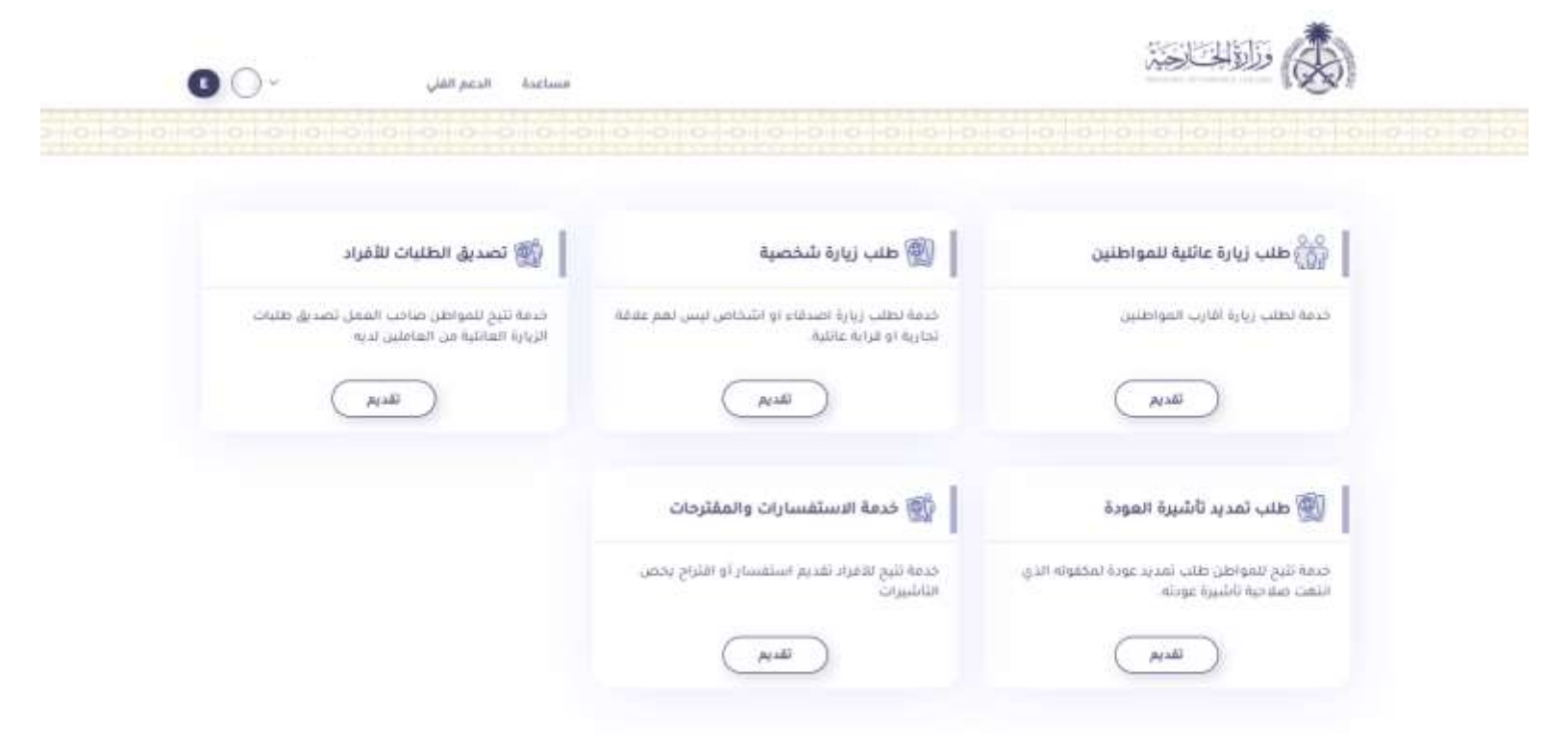

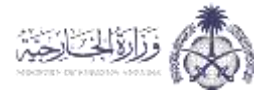

### 2.1 الخدمات المتاحة للمستخدمين الأفراد

2.1.1 الخدمات الخاصة بالمواطنين

طلب زيارة عائلية للمواطنين:

لطلب زيارة عائلية للمواطنين يتم الدخول على الخدمة من خلال الضغط على "تقديم"

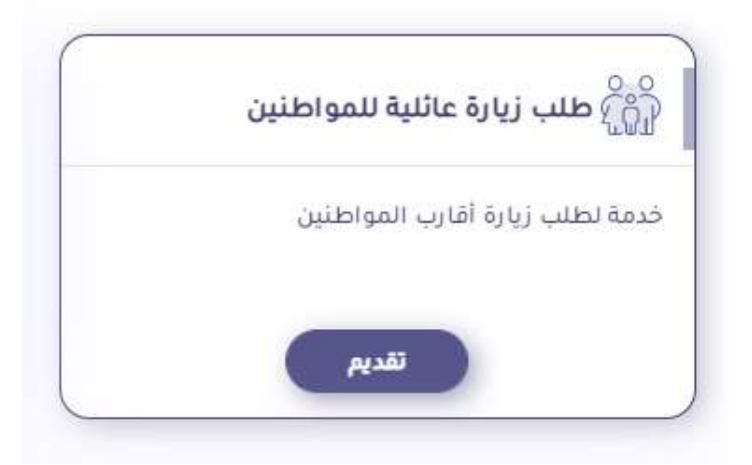

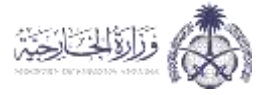

يتم تعبئة البيانات الشخصية ثم إضافة المطلوبين للزيارة من خلال الضغط على أيقونة "إضافة" وقراءة التعهد والموافقة علية ثم الضغط على "حفظ"

|                                                                    |                      | واطنين               | طلب زيارة عائلية للم        |
|--------------------------------------------------------------------|----------------------|----------------------|-----------------------------|
|                                                                    |                      |                      | البيانات الشخصية            |
|                                                                    | رلم العوية الوطنية   |                      | استرضاحت الطلب              |
|                                                                    | فتريخ الإنتعاء       | (eit) (eit)          | anter anter                 |
|                                                                    | رقم الجوال           |                      | Almait .                    |
|                                                                    | البريد الإنقتروني    |                      | العنوان                     |
|                                                                    |                      |                      | بيانات جهة العمل            |
|                                                                    | اسم جهة المعل        |                      | رقم السجل                   |
|                                                                    |                      |                      | الشرض من الزيارية           |
|                                                                    |                      |                      | المطلوبين للزيارة:          |
|                                                                    |                      |                      | إضافة                       |
| مدة<br>جعة القدوم الجنس عند مرات الدقول العامة الإجراءات<br>واليوم | ناريح الميلاد المعنة | Adaman August August | رغم جواز السفر السم المطلوب |
|                                                                    |                      |                      | لا توجد بیاناما             |
|                                                                    |                      |                      | 10657. Jr Abelianii ()      |
| auge -                                                             |                      |                      | -                           |

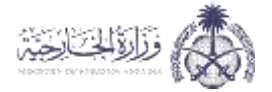

# سيتم بعد ذلك تقديم الطلب وسيكون جاهز للطباعة

|                                                                                                    | زيارة عائلية                                                                                                    | طلب ز                                                                                                    |                                                                                                    |                                                                                                    | inex.                                                                                                    |                                                                                                    |
|----------------------------------------------------------------------------------------------------|----------------------------------------------------------------------------------------------------|----------------------------------------------------------------------------------------------------|----------------------------------------------------------------------------------------------------|----------------------------------------------------------------------------------------------------|----------------------------------------------------------------------------------------------------|----------------------------------------------------------------------------------------------------|
|                                                                                                    |                                                                                                    |                                                                                                    |                                                                                                    |                                                                                                    |                                                                                                    | ات الطلب                                                                                                    |
| ثاريخ الطلب                                                                                                    |                                                                                                    |                                                                                                    |                                                                                                    | رقم الطلب                                                                                                    | l.                                                                                                    |                                                                                                    |
| الجنسية                                                                                                    |                                                                                                    |                                                                                                    |                                                                                                    | حب الطلب                                                                                                    | اسم صا                                                                                                    |                                                                                                    |
|                                                                                                    |                                                                                                    |                                                                                                    |                                                                                                    | قم السجل                                                                                                    | u .                                                                                                    |                                                                                                    |
| رقم الجوال                                                                                                    |                                                                                                    |                                                                                                    |                                                                                                    | العنوان                                                                                                    |                                                                                                    |                                                                                                    |
|                                                                                                    |                                                                                                    |                                                                                                    |                                                                                                    | حمة العمل                                                                                                    | اسم ہ                                                                                                    |                                                                                                    |
| รอาการการการการการการการการการการการการการ                                                                                           |                                                                                                    |                                                                                                    |                                                                                                    | من الآبارة                                                                                                    | الفرض.                                                                                                    |                                                                                                    |
| اللفاد الوطني الموجد - 2027/04/23                                                                                                    |                                                                                                    |                                                                                                    |                                                                                                    |                                                                                                    |                                                                                                    |                                                                                                    |
|                                                                                                    |                                                                                                    |                                                                                                    |                                                                                                    |                                                                                                    | للزيارة                                                                                                    | ت المطلوبين                                                                                                    |
| الجنس عدد مرات الدخول مدة الا                                                                                                    | العلاقة / المعنة جعة القدوم                                                                                                    | العمر                                                                                                    | الديانة                                                                                                    | الجنسية                                                                                                    | اسم المطلوب                                                                                                    | ، جواز السفر                                                                                                    |
| يلة مدة إقامته في المملكة خاضعاً للأنظمة والقر                                                                                       | اء المدة المحددة للزيارة وان يكون ط                                                                                                    | للمطلوب قبل انتها                                                                                                    | ومغادرة الشخص                                                                                                    | علومات المدونة                                                                                                    | ب الزيارة بصحة الم                                                                                                    | ىليمات<br>1. يتعهد طالب                                                                                                    |
| يلة مدة إقامته في المملكة خاضعاً للأنظمة والقر                                                                                       | اء المدة المحددة للزيارة وان يكون ط<br>لولية إذا ثبت خلاف ذلك                                                                                                    | ن المطلوب قبل انته<br>الحج. وأتخفل المنسا                                                                                                    | ، ومغادرة الشخص<br>د وليس للعمل أو                                                                                                    | علومات المدونة<br>• هو للزيارة فقط                                                                                                    | ب الزيارة بصحة الم<br>الفرض من الطلب                                                                                                    | ىليمات<br>1. يتعهد طالب<br>المرعية وأن                                                                                                    |
| يلة مدة إقامته في المملكة خاضعاً للأنظمة والقر<br>منها ويستثنى من ذلك:                                                               | اء المدة المحددة للزيارة وان يكون ط<br>نولية إذا ثبت خلاف ذلك<br>م إليها من الدول التي لم يعلق القدوم                                                                                                    | ل المطلوب قبل انتها<br>الحج. وأتخفل الفسا<br>على الراغبين بالقدود                                                                                          | ، ومغادرة الشخص<br>( وليس للعمل أو<br>لصحي المؤسسي                                                                                                    | علومات المدونة<br>• مو للزيارة فقط<br>سعودية الحجر ا                                                                                                    | ب الزيارة بصحة الم<br>الغرض من الطلار<br>المملكة العربية ال                                                                                                    | عليمات<br>1. يتعهد طالب<br>المرعية وأن<br>نشترط حكومة                                                                                                    |
| يلة مدة إقامته في المملكة خاضعاً للأنظمة والقر<br>منها ويستثنى من ذلك:<br>ت المذكورة:                                                | اء المدة المحددة للزيارة وان يكون ط<br>ئولية إذا ثبت خلاف ذلك<br>م إليها من الدول التي لم يعلق القدوم<br>عمالة المنزلية المرافقة لأي من الفئار                                                                                    | ل المطلوب قبل انتها<br>الحج، وأتحمل المنسا<br>على الراغبين بالقدوه<br>وبنات المواطنة. وال                                                                  | ، ومغادرة الشخص<br>لا وليس للعمل أو<br>لصحي المؤسسي<br>ع المواطنة. وأبناء<br>محصن.                                                                                               | علومات المدونة<br>- هو للزيارة فقط<br>سعودية الحجر ا<br>ة المواطن. وزود<br>المرافقة لمقبع                                                                                          | ب الزيارة بصحة الم<br>، الغرض من الطلار<br>المملكة العربية ال<br>والمواطنات وزوج                                                                                                    | عليمات<br>1. يتعهد طالب<br>المرعية وأن<br>- المراطنون<br>• الممالة الما                                                                                                    |
| يلة مدة إقامته في المملكة خاضعاً للأنظمة والقر<br>منها ويستثنى من ذلك:<br>ت المذكورة:                                                | اء المدة المحددة للزيارة وان يكون ط<br>نولية إذا ثبت خلاف ذلك<br>م إليها من الدول التي لم يعلق القدوم<br>عمالة المنزلية المرافقة لأي من الفنار                                                                                    | ل المطلوب قبل انتها<br>الحج، وأتخفل الفسا<br>على الراغبين بالقدود<br>وينات المواطنة، والـ<br>في المملكة).                                                  | ، ومغادرة الشخص<br>( وليس للعمل أو<br>لصحي المؤسسي<br>محصن.<br>اللقاحات المعتمد                                                                                                  | علومات المدونة<br>- هو للزيارة فقط<br>سعودية الحجر ا<br>المرافقة لمقيم<br>امل الجرعات من                                                                                           | ب الزيارة بصحة الم<br>, الغرض من الطلار<br>المملكة العربية ال<br>والمواطنات وزوجا<br>(مم اللذين تتقوا ك                                                                                                    | عليمات<br>1. يتعهد طالب<br>المرعية وأن<br>مشترط حكومة<br>المواطنون<br>العمالة الما<br>المحسنون                                                                                                    |
| يلة مدة إقامته في المملكة خاضعاً للأنظمة والقر<br>منها ويستثنى من ذلك:<br>ت المذكورة:                                                | اء المدة المحددة للزيارة وان يكون ط<br>ثولية إذا ثيت خلاف ذلك<br>م إليها من الدول التي لم يعلق القدوم<br>عمالة المنزلية المرافقة لأي من الفئار                                                                                    | ل المطلوب قبل انتها<br>الحج، وأتحمل المنسا<br>على الراغبين بالقدوه<br>وبنات المواطنة، وال<br>مة معهم.                                                      | ، ومغادرة الشخص<br>ل وليس للعمل أو<br>لصحي المؤسسي<br>المواطنة. وأبناء<br>محصن.<br>اللقاحات المعتمر<br>بن وعائلاتهم المقي                                                        | علومات المدونة<br>- هو للزيارة فقط<br>قالمواطن. وزوج<br>المرافقة لمقيم<br>امل الجرعات من<br>ية والديلوماسيي                                                                        | ب الزيارة بصحة الم<br>الغرض من الطلار<br>والمواطنات وزوجا<br>ززلية غير المحصنة<br>(مم اللذين تلقوا ك<br>مية.                                                                                                    | عليمات<br>1. يتعهد طالر<br>المرعية وأن<br>سُتَرط حكومة<br>المواطنون<br>المواطنون<br>الوفود الرس<br>من يحملون                                                                                                    |
| يلة مدة إقامته في المملكة خاضعاً للأنظمة والقر<br>منها ويستثنى من ذلك:<br>ت المذكورة:                                                | اء المدة المحددة للزيارة وان يكون ط<br>تولية إذا ثبت خلاف ذلك<br>إليها من الدول التي لم يعلق القدوم<br>عمالة المنزلية المرافقة لأي من الفئار                                                                                      | ل المطلوب قبل انتما<br>الحج، وأتخمل المسا<br>على الراغبين بالقدود<br>وبنات المواطنة، وال<br>في المملكة).<br>مة معهم.                                       | ، ومغادرة الشخص<br>ل وليس للعمل أو<br>لصحي المؤسسي<br>محصن.<br>اللقاحات المعتمد<br>بن وعائلاتهم المقو<br>من                                                                      | علومات المدونة<br>ب هو للزيارة فقط<br>ق المواطن. وزوج<br>المرافقة لمقيم<br>امل الجرعات من<br>ية والديلوماسيي                                                                       | ب الزيارة بصحة الم<br>الغرض من الطلار<br>المملكة العربية ال<br>والمواطنات وزوجا<br>نيزلية غير المحصنة<br>مية.<br>تأشيرات دبلوماس<br>تأشيرات دبلوماس                                                                                               | عليمات<br>1. يتعهد طالب<br>المرعية وأن<br>المرعية وأن<br>المواطنون<br>المواطنون<br>المواطنون<br>الوفود الرس<br>ما واقم الم<br>سطقم الش                                                                                                    |
| يلة مدة إقامته في المملكة خاضعاً للأنظمة والقر<br>, منها ويستثنى من ذلك:<br>ت المذكورة:                                              | اء المدة المحددة للزيارة وان يكون ط<br>تُولية إذا ثبت حَلاف ذلك<br>م إليها من الدول التي لم يعلق القدوم<br>عمالة المنزلية المرافقة لأي من الفنًا،                                                                                 | ل المطلوب قبل انتها<br>الحج، وأتحمل المنسا<br>على الراغبين بالقدوه<br>وبنات المواطنة، وال<br>مة معهم.<br>ة.                                                | ، ومغادرة الشخص<br>لـ وليس للعمل أو<br>إ المواطنة، وأبناء<br>محصن.<br>اللقاحات المعتمد<br>بن وعائلاتهم المقب<br>فذ.                                                              | علومات المدونة<br>- هو للزيارة فقط<br>ة المواطن. وزود<br>المرافقة لمقيم<br>امل الجرعات من<br>ية والدبلوماسيي<br>ع من جميع المنا<br>الصحية حسب ه                                    | ب الزيارة بصحة الم<br>الغرض من الطلار<br>والمواطنات وزوجا<br>نرزية غير المحصنة<br>ممة.<br>رفم اللذين تلقوا ك<br>ممة.<br>مناشيرات دبلوماس<br>احتات ومساعدوهد<br>فيسلاسل الإمداد                                                                    | عليمات<br>1. يتعهد طالب<br>المرعية وأن<br>• المواطنون<br>• المواطنون<br>• الموطنون الرس<br>• الموحمنون<br>• من يحملون<br>• من يحملون<br>• من يحملون<br>• من يحملون<br>• من يحملون                                                                                                    |
| يلة مدة إقامته في المملكة خاضعاً للأنظمة والقر<br>منها ويستثنى من ذلك:<br>ت المذكورة:                                                | اء المدة المحددة للزيارة وان يكون ط<br>تولية إذا ثبت خلاف ذلك<br>إليها من الدول التي لم يعلق القدوم<br>عمالة المنزلية المرافقة لأي من الفئاء                                                                                      | ل المطلوب قبل انتها<br>الحج، وأتخمل الفسا<br>على الراغبين بالقدود<br>وبنات المواطنة. وال<br>مة معهم.<br>5.                                                 | ، ومغادرة الشخص<br>لا وليس للعمل أو<br>لصحي المؤسسي<br>محصن.<br>محصن.<br>با توانلاتهم المقر<br>فذ.<br>با تراه وزارة الصحا<br>ن سن 18 عاماً.                                      | علومات المدونة<br>ب هو للزيارة فقط<br>ف المواطن، وزوج<br>المرافقة لمقيم<br>امل الجرعات من<br>ية والديلوماسيي<br>ب من جميع المنا<br>الصحية حسب ه                                    | ب الزيارة بصحة الم<br>، الغرض من الطلار<br>والمواطنات وزوجا<br>نزية غير المحصنة<br>رهم اللذين تلقوا ك<br>مية.<br>درة الجوية.<br>احتات ومساعدوهد<br>فن البلحرية.<br>الته الصحه(محص                                                                 | عليمات<br>1. يتمهد طالب<br>المرعية وأن<br>المرعية وأن<br>المواطنون<br>المواطنون<br>المولطنون<br>من يحملون<br>من يحملون |
| يلة مدة إقامته في المملكة خاضعاً للأنظمة والقر<br>منها ويستثنى من ذلك:<br>ت المذكورة.<br>ا من ساعة الوصول إلى مقر الحجر المؤسسي وع   | اء المدة المحددة للزيارة وان يكون ط<br>تولية إذا ثبت خلاف ذلك<br>إليها من الدول التي لم يعلق القدوم<br>عمالة المنزلية المرافقة لأي من الفئاء<br>فمالة المنزلية المرافقة لأي من الفئاء                                             | ل المطلوب قبل انتما<br>الحج، وأتخمل المسا<br>على الراغبين يالقدوه<br>وبنات المواطنة، وال<br>مة معهم.<br>ة.<br>ياستثناء الفئات الم                          | ، ومغادرة الشخص<br>لا وليس للغمل أو<br>لصحي المؤسسي<br>محصن.<br>محصن.<br>بن وعائلاتهم المقي<br>فذ.<br>ن من عارج المملكة<br>ن من خارج المملكة                                     | علومات المدونة<br>ب هو للزيارة فقط<br>ف المواطن، وزوج<br>المرافقة لمقيم<br>مل الجرعات من<br>ية والديلوماسير<br>ب من جميع المنا<br>الصحية خسب م<br>ن ومرافقوه دور                   | ب الزيارة بصحة الم<br>، الغرض من الطلار<br>والمواطنات وزوجا<br>نزية غير المحصنة<br>رهم اللذين تلقوا ك<br>مية.<br>ددة الجوية.<br>اختات ومساعدوهد<br>في سلاسل البحرية.<br>الته الصحية(محصي<br>الته الصحي المؤسسي                                    | عليمات<br>1. يتعهد طالب<br>المرعية وأن<br>المرعية وأن<br>المواطنون<br>المواطنون<br>المواطنون<br>مالوفود الرس<br>فالموفود الرس<br>فالمواقم الش<br>من تظهر ح<br>يون مدة الحجر<br>سافي                                                                                                    |
| يلة مدة إقامته في المملكة خاضعاً للأنظمة والقر<br>, منها ويستثنى من ذلك:<br>ت المذكورة:<br>ا من ساعة الوصول إلى مقر الحجر المؤسسي وع | اء المدة المحددة للزيارة وان يكون ط<br>يُولية إذا ثبت خلاف ذلك<br>م إليها من الدول التي لم يعلق القدوم<br>عمالة المنزلية المرافقة لأي من الفئار<br>عمالة المنزلية المرافقة لأي من الفئار<br>عمالة المنزلية المرافقة لأي من الفئار | ل المطلوب قبل انتها<br>الحج، وأتحمل المنسا<br>على الراغبين بالقدوة<br>وبنات المواطنة، وال<br>مة معهم.<br>،<br>، باستثناء الفئات الم<br>ل لتقطية مخاطر قيرو | ، ومغادرة الشخص<br>لوليس للعمل أو<br>إلمواطنة، وأبناء<br>محصن.<br>محصن.<br>ن وعائلاتهم المقب<br>ن وعائلاتهم المقب<br>ن من خارج المملكة<br>ن من خارج المملكة<br>ن من خارج المملكة | علومات المدونة<br>و هو للزيارة فقط<br>ف المواطن. وزوج<br>المرافقة لمقيم<br>امل الجرعات من<br>ية والديلوماسيي<br>ن من جميع المنا<br>الصحية حسب م<br>و لجميع القادمير<br>من قامين صح | ب الزيارة بصحة الم<br>الغرض من الطلار<br>والمواطنات وزوج<br>والمواطنات وزوج<br>(مم اللذين تلقوا ك<br>ممية.<br>دم الذين تلقوا ك<br>التيرات دبلوماس<br>احتات ومساعدوهد<br>فين البحرية.<br>الته الصحية(محصر<br>الته الصحي المؤسسي<br>رورة الحصول على | عليمات<br>1. يتعهد طالب<br>المرعية وأن<br>١ المرعية وأن<br>١ المواطنون<br>١ المواطنون<br>١ مانود الرس<br>١ من يحملون<br>١ من يحملون<br>١ من تظهر حا<br>٩ من تظهر حا<br>سافر.<br>سافر.                                                                                                    |

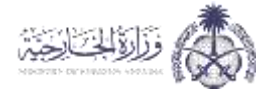

طلب زیارۃ شخصیۃ:

لطلب زيارة شخصية يتم الدخول على الخدمة من خلال الضغط على "تقديم"

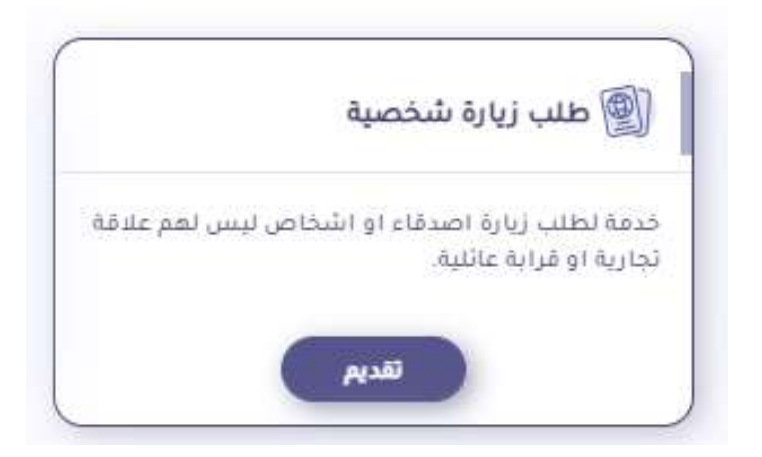

يتم تعبئة البيانات الشخصية ثم إضافة المطلوبين للزيارة من خلال الضغط على أيقونة "إضافة" وقراءة التعهد والموافقة علية ثم الضغط على "حفظ"

|                                                 |                  |                   |                         | طلب زيارة شخصية                |
|-------------------------------------------------|------------------|-------------------|-------------------------|--------------------------------|
|                                                 |                  |                   |                         | بيانات الجعة الطالية           |
|                                                 |                  | հյտեղի հրյուր թմյ |                         | الموجات الطلب                  |
|                                                 |                  | Nation 2410       |                         | ing make                       |
|                                                 |                  | والم الموال       |                         | منده (                         |
|                                                 |                  |                   |                         | متوان الشرابة او سانتي المعل   |
|                                                 |                  |                   |                         | بيانات جهة العمل:              |
|                                                 |                  | البط والمحراب     |                         |                                |
|                                                 |                  |                   | C                       | الفرامر من الريادة •           |
|                                                 |                  |                   |                         | المطلوبين للزيارة:             |
|                                                 |                  |                   |                         | - unaj                         |
| عدد مدا.<br>مرتب الطعة المريدين<br>الحوار باليم | مغا اللجوم الجنس | سند سر سن         | متعموا الدواف معا الجمل | وقو توار المطور المواكفاتوني ا |
|                                                 |                  |                   |                         | turing wygi d                  |
|                                                 |                  |                   |                         | mails, is the west TO          |
| - fage                                          |                  |                   |                         | Rie                            |

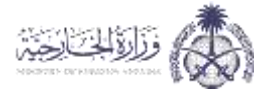

# سيتم بعد ذلك تقديم الطلب وسيكون جاهز للطباعة

|                                                                                       |                                                                                                    |                                                                                                    |                                                                                           |                                                                                                    |                                                                                                    |                                                                                                    |                                                                                                    | نات الطلب                                                                                                    |
|---------------------------------------------------------------------------------------|----------------------------------------------------------------------------------------------------|----------------------------------------------------------------------------------------------------|-------------------------------------------------------------------------------------------|----------------------------------------------------------------------------------------------------|----------------------------------------------------------------------------------------------------|----------------------------------------------------------------------------------------------------|----------------------------------------------------------------------------------------------------|----------------------------------------------------------------------------------------------------|
|                                                                                       | تاريخ الطلب                                                                                                    |                                                                                                    |                                                                                           |                                                                                                    |                                                                                                    | رقم الطلب                                                                                                    |                                                                                                    |                                                                                                    |
| المملكة العربية السعودية                                                              | الجنسية                                                                                                    |                                                                                                    |                                                                                           |                                                                                                    |                                                                                                    | الدسيم                                                                                                    |                                                                                                    |                                                                                                    |
|                                                                                       |                                                                                                    |                                                                                                    |                                                                                           |                                                                                                    |                                                                                                    | رقم السجل                                                                                                    |                                                                                                    |                                                                                                    |
|                                                                                       | رقم الجوال                                                                                                    |                                                                                                    |                                                                                           |                                                                                                    |                                                                                                    | العتوان                                                                                                    |                                                                                                    |                                                                                                    |
| 22 X                                                                                  | رقم سجل جهة العمل                                                                                                    |                                                                                                    |                                                                                           |                                                                                                    |                                                                                                    | ر جهة العمل                                                                                                    | اسم                                                                                                    |                                                                                                    |
| التفاذ الوطئي الموحد - 2022/04/25                                                     | جهة التصديق                                                                                                    |                                                                                                    |                                                                                           |                                                                                                    |                                                                                                    | س من الزيارة                                                                                                    | الغرف                                                                                                    |                                                                                                    |
|                                                                                       |                                                                                                    |                                                                                                    |                                                                                           |                                                                                                    |                                                                                                    |                                                                                                    | للزيارة                                                                                                    | نات المطلوبين                                                                                                    |
| عدد مدة<br>ة القدوم الجنس مراث الاقاه<br>الدقار، باليوه                               | العلاقة / المغنة جع                                                                                                    | العفر                                                                                               | النشاط                                                                                    | مكان العمل                                                                                                    | الديانة                                                                                                    | الجنسية                                                                                                    | اسم المطلوب                                                                                                    | نم جواز السفر                                                                                                    |
| في المملكة خاضعاً للأنظمة والقوانين                                                   | ن يكون طيلة مدة إقامته                                                                                                    | محددة للزيارة وأ                                                                                    | إنتهاء المدة ال                                                                           | مخص المطلوب قبل                                                                                                    | ونة ومغادرة الش                                                                                                    | معلومات المد                                                                                                    | ب الزيارة بصحة ال                                                                                                    | فليمات<br>1. يتعهد طالا                                                                                                    |
| في المملكة خاضعاً للأنظمة والقوانين                                                   | ن يكون طيلة مدة إقامته<br>خلاف ذلك                                                                                                    | محددة للزيارة وأ<br>مسئوليه إذا ثبت                                                                 | إنتهاء المدة ال<br>بمره وأتحمل ال                                                         | بخص المطلوب قبل<br>ل أو لاداء الحح و الع                                                                                                    | ونة ومغادرة الش<br>قط وليس للعما                                                                                                    | معلومات المد<br>يب هو للزيارة ف                                                                                                    | ب الزيارة بصحة ال<br>ن الغرض من الطل                                                                                                    | تعليمات<br>1. يتعهد طالد<br>المرعية وأر                                                                                                    |
| في المملكة خاضعاً للأنظمة والقوانين<br>من ذلك:                                        | ن يكون طيلة مدة إقامته<br>خلاف ذلك<br>بلق القدوم منها ويستثل                                                                               | محددة للزيارة وأ<br>مستوليه إذا ثبت<br>الدول التي لم يع                                             | إنتهاء المدة ال<br>بمره وأتحمل ال<br>نقدوم إليها من                                       | ىخص المطلوب قبل<br>ل أو لأداء الحج و الع<br>نسي على الراغبين بال                                                                                                 | ونة ومغادرة الش<br>قط وليس للعما<br>جر الصحي المؤس                                                                                                  | معلومات المد<br>نب مو للزيارة ف<br>السعودية الحج                                                                                                    | ب الزيارة بصحة ال<br>ن الغرض من الطل<br>المملكة العربية ا                                                                                                    | تعليمات.<br>1. يتعمد طالا<br>المرعية وأر<br>تشترط حكومة                                                                                                    |
| في المملكة خاضعاً للأنظمة والقوانين<br>من ذلك:                                        | ن يكون طيلة مدة إقامته<br>خلاف ذلك<br>لف القدوم منها ويستثل<br>ي من الفتات المذكورة.                                                       | محددة للزيارة وأ<br>مستوليه إذا ثبت<br>الدول التي لم يع<br>نزلية المرافقة لأو                       | إنتهاء المدة ال<br>بمره وأتحمل ال<br>شقوم إليها من<br>6. والعمالة الم                     | يخص المطلوب قبل<br>ل أو لاداء الحج و الع<br>يسي على الراغبين بال<br>أبناء وبنات المواطنة                                                                         | ونة ومغادرة الش<br>قط وليس للعما<br>حر الصحي المؤس<br>زوج المواطنة. وأ<br>يم محصن.                                                                  | معلومات المد<br>نب هو للزيارة ف<br>السعودية الحج<br>جة المواطن. و<br>ة المرافقة لمق                                                                     | ب الزيارة بصحة ال<br>ن الغرض من الطر<br>المملكة الغربية<br>والمواطنات وزو.<br>غير المحصن                                                                                                    | تعليمات.<br>1. يتعهد طالر<br>المرعية وأر<br>تشترط حكومة<br>• المواطنون<br>العمالة الم                                                                                             |
| في المملكة خاضعاً للأنظمة والقوانين<br>في المملكة خاضعاً للأنظمة والقوانين<br>من ذلك: | ن يكون طيلة مدة إقامته<br>خلاف ذلك<br>بق القدوم منها ويستثل<br>ي من الفئات المدكورة.                                                       | محددة للزيارة وأ<br>مستوليه إذا ثبت<br>الدول التي لم يع<br>نزلية المرافقة لأي                       | إنتهاء المدة ال<br>نمره وأتحمل ال<br>هذوم إليما من<br>6. والعمالة الم                     | يخص المطلوب قبل<br>ل أو لأداء الحج و الع<br>يسي على الراغبين بال<br>أبناء وينات المواطنة<br>عتمدة في المملكة).                                                   | ونة ومغادرة الش<br>قط وليس للعما<br>جر الصحي المؤنس<br>زوح المواطنة. وأ<br>من اللقاحات الم                                                          | معلومات المد<br>يب مو للزيارة ف<br>جة المواطن. و<br>ة المرافقة لمق<br>كامل الجرعات                                                                      | ب الزيارة بصحة ال<br>ن الغرض من الطل<br>المملكة الغربية<br>والمواطنات وزو.<br>رهم اللذين تلقوا<br>بمبة.                                                                                                    | تعليمات<br>1. يتعهد طالا<br>المرعية وأر<br>تشترط حكومة<br>• المواطنون<br>• المحصنون<br>• المحصنون                                                                                 |
| في المملكة خاضعاً للأنظمة والقوانين<br>من ذلك:                                        | ن يكون طيلة مدة إقامته<br>خلاف ذلك<br>يق القدوم منها ويستثلر<br>ي من الفئات المدكورة.                                                      | محددة للزيارة وأ<br>مسئوليه إذا ثبت<br>الدول التي لم يع<br>نزلية المرافقة لأي                       | إنتهاء المدة ال<br>يمره وأتحمل ال<br>قدوم إليها من<br>ة. والعمالة الم                     | لقص المطلوب قبل<br>ل أو لأداء الحج و الع<br>نسي على الراغبين بال<br>أبناء وينات المواطنة<br>عتمدة في المملكة).<br>المقيمة معهم.                                  | ونة ومغادرة الش<br>قط وليس للعمل<br>جر الصحي المؤس<br>زوج المواطنة. وا<br>من اللقاحات الم<br>سبين وغائلاتهم ا                                       | معلومات المد<br>نب مو للزيارة ف<br>جة المواطن. و<br>ف المرافقة لمق<br>كامل الجرعات<br>سية والدبلومان                                                    | ب الزيارة بصحة ال<br>ن الغرض من الطل<br>المملكة العربية<br>والمواطنات وزو<br>نيزلية غير المحصنا<br>ممية.<br>المقاليدوية                                                                                      | تعليمات.<br>1. يتعمد طالد<br>المرعية وأر<br>نشترط حكومة<br>المراطنون<br>المراطنون<br>المحصنون<br>المحصنون<br>في محملوز<br>في محملوز<br>في محملوز<br>في محملوز                     |
| في المملكة خاضعاً للأنظمة والقوانين<br>في المملكة خاضعاً للأنظمة والقوانين<br>من ذلك: | ن يكون طيلة مدة إقامته<br>خلاف ذلك<br>لق القدوم منها ويستثلر<br>ي من الفثات المذكورة .                                                     | محددة للزيارة وأ<br>مستوليه إذا ثبت<br>الدول التي لم يع<br>نزلية المرافقة لأع                       | إنتهاء المدة ال<br>نمره وأتحمل ال<br>قدوم إليها من<br>6. والعمالة الم                     | بخص المطلوب قبل<br>ل أو لاداء الحج و الع<br>يسي على الراغبين بال<br>أبناء وبنات المواطنة<br>عتمدة في المملكة).<br>المقيمة معهم.                                  | ونة ومغادرة الش<br>قط وليس للعمز<br>تر الصحي المؤنس<br>يم محصن.<br>من اللقاحات الم<br>سبين وغائلاتهم ا<br>منافذ.                                    | معلومات المد<br>يب هو للزيارة ف<br>جة المواطن، و<br>كامل الجرعات<br>سية والديلومان<br>فم من جميع الا                                                    | ب الزيارة يصحة ال<br>ن الغرض من الطر<br>والمواطنات وزو.<br>(هم اللذين تلقوا<br>سمية.<br>ن تأشيرات ديلوما،<br>لاحة الجوية.<br>باحنات ومساعدوه                                                                 | تعليمات.<br>1. يتعهد طالر<br>المرعية وأر<br>فالمواطنون<br>المواطنون<br>المحصنون<br>المحصنون<br>من يحملوز<br>فواقم الما<br>فطواقم الما                                             |
| في المملكة خاضعاً للأنظمة والقوانين<br>من ذلك:                                        | ن يكون طيلة مدة إقامته<br>خلاف ذلك<br>يق القدوم منها ويستثل<br>ي من الفثات المذكورة.                                                       | محددة للزيارة وأ<br>مستوليه إذا ثبت<br>الدول التي لم يع<br>نزلية المرافقة لأي                       | إنتهاء المدة ال<br>نمره وأتحمل ال<br>هدوم إليها من<br>6. والعمالة الم                     | يخص المطلوب قبل<br>ل أو لاداء الحج و الع<br>يسي على الراغبين بال<br>أبناء وينات المواطنة<br>عتمدة في المملكة).<br>المقيمة معهم.                                  | ونة ومغادرة الش<br>قط وليس للعما<br>ترح المواطنة. وأ<br>من اللقاحات الم.<br>سبين وعائلاتهم ا<br>مناقذ.<br>ب ما تراه وزارة ال                        | معلومات المد<br>تب هو للزيارة ف<br>جة المواطن. و<br>المرافقة لمق<br>كامل الجرعات<br>سية والدبلومات<br>د الصحية حسي                                      | ب الزيارة بصحة ال<br>ن الغرض من الطل<br>والمواطنات وزو<br>ن النية غير المحصنا<br>معية.<br>ممية.<br>ن تأشيرات ديلومان<br>لاحة الجوية.<br>احتات ومساعدوه<br>في البحرية.                                        | تعليمات<br>1. يتعمد طالا<br>المرعية وأر<br>نشترط حكومة<br>العمالة الم<br>ف العمالة الم<br>العمالة الم<br>ف من يحملوز<br>طواقم الس<br>م من له علاق<br>علامة<br>العراقم الس         |
| في المملكة خاضعاً للأنظمة والقوانين<br>من ذلك:                                        | ن يكون طيلة مدة إقامته<br>خلاف ذلك<br>يق القدوم منها ويستثن<br>ي من الفئات المذكورة .                                                      | محددة للزيارة وأ<br>مستوليه إذا ثبت<br>الدول التي لم يع<br>نزلية المرافقة لأي                       | إنتهاء المدة ال<br>يمره وأتحمل ال<br>شدوم إليها من<br>6. والعمالة الم                     | لتخص المطلوب قبل<br>ل أو لأداء الحج و الع<br>نسي على الراغبين بال<br>فيتمدة في المملكة).<br>المقيمة معهم.<br>صحة.                                                | ونة ومغادرة الش<br>قط وليس للعمل<br>جر الصحي المؤس<br>يم محصن.<br>من اللقاحات الم<br>سبين وغائلاتهم ا<br>ما تراه وزارة ال<br>دون سن 18 عاماً        | معلومات المد<br>يب مو للزيارة ف<br>جة المواطن. و<br>المرافقة لمق<br>كامل الجرعات<br>مية والديلومات<br>د الصحية عسر<br>د الصحية حسر<br>سن) ومرافقوه.     | ب الزيارة بصحة ال<br>ن الغرض من الطل<br>المملكة العربية<br>نيزلية غير المحصنا<br>رهم اللذين تلقوا<br>ني تأشيرات ديلومار<br>لحالات ومساعدوه<br>في البخرية.<br>محصية(محم<br>المحر الوفيس                       | تعليمات.<br>1. يتعمد طاله<br>المرعية وأر<br>نشترط حكومة<br>المواطنون<br>المحصنون<br>المحصنون<br>م المولو الرس<br>ف طواقم الما<br>م ما له علاق<br>م من تظمر ح                      |
| في المملكة خاضعاً للأنظمة والقوالين<br>من ذلك:<br>مول إلى مقر الحجر المؤسسي وعلى تفقة | ن يكون طيلة مدة إقامته<br>خلاف ذلك<br>لق القدوم منها ويستثلر<br>ي من الفئات المدكورة .<br>من الفئات المدكورة .<br>م احتسابها من بنباعة الو | محددة للزيارة وأ<br>مستوليه إذا ثبت<br>الدول التي لم يع<br>نزلية المرافقة لأع<br>نزلية المرافقة لأي | إنتهاء المدة ال<br>نمره وأتحمل ال<br>نقدوم إليها من<br>6. والعمالة الم<br>2 المذكورة أعلا | يخص المطلوب قبل<br>ل أو لاداء الحح و الع<br>ليسي على الراغبين بال<br>أبناء وبنات المواطنة<br>عتمدة في المملكة).<br>المقيمة معهم.<br>صحة.<br>ملكة باستثناء القنان | ونة ومغادرة الش<br>قط وليس للعمز<br>تر الصحي المؤنس<br>يم محصن.<br>من اللقاحات الما<br>من اللقاحات الما<br>مين من مائرة وزارة ال<br>مين من خارج الم | معلومات المد<br>بب هو للزيارة ف<br>جة المواطن. و<br>المرافقة لمق<br>المرافقة لمق<br>مية والديلومان<br>مي من جميع الا<br>بن إومرافقوه.<br>ي لجميع القاد: | ب الزيارة بصحة ال<br>ن الغرض من الطل<br>المملكة العربية<br>والمواطنات وزو.<br>(هم اللذين تلقوا<br>نمية.<br>(هم اللذين تلقوا<br>منات ومساعدوه<br>الحة الجوية.<br>من البحرية.<br>من البحرية.<br>ر الصحي المؤسس | تعليمات<br>1. يتعهد طالا<br>المرعية وأر<br>نشترط حكومة<br>العواطنون<br>الوفو الرس<br>علي يحملوز<br>من يحملوز<br>من له علاقا<br>من له علاقا<br>من نظمر د<br>من تظمر د<br>من تظمر د |

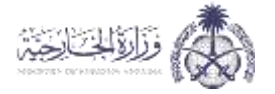

تصديق الطلبات للأفراد:

لتصديق الطلبات للأفراد يتم الدخول على الخدمة من خلال الضغط على "تقديم"

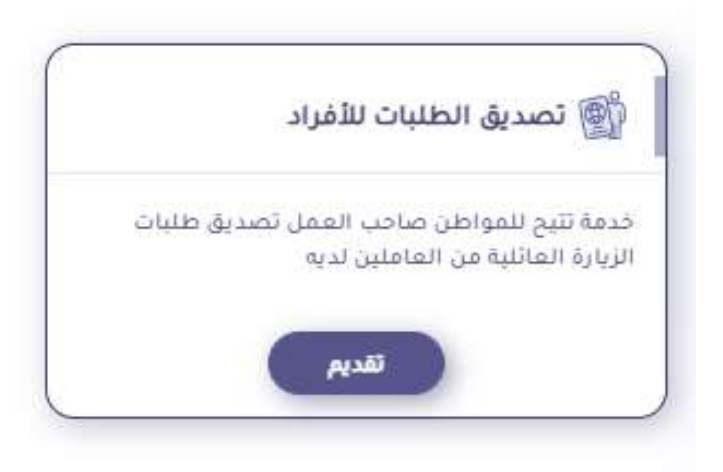

يتم البحث عن الطلب المراد تصديقه من خلال إدخال رقم الطلب ثم الضغط على أيقونة "بحث" ثم الضغط على "تصديق"

|       |            |            |                      |             |         |                | لطلبات للأفراد | تصديق ا   |
|-------|------------|------------|----------------------|-------------|---------|----------------|----------------|-----------|
|       |            |            |                      |             |         |                | رقم الطلب      |           |
| عودة  |            |            |                      |             |         |                |                | ېون ۹     |
|       | حالة الطلب | رقم الجوال | تاريخ انتهاء الإقامة | رقم الإقامة | الجنسية | اسم صاحب الطلب | تاريخ الطلب    | رقم الطلب |
| تصديق |            |            |                      |             |         |                |                |           |

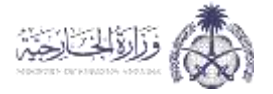

التفويض على تأشيرة:

للتفويض على تأشيرة يتم الدخول على الخدمة من خلال الضغط على "تقديم"

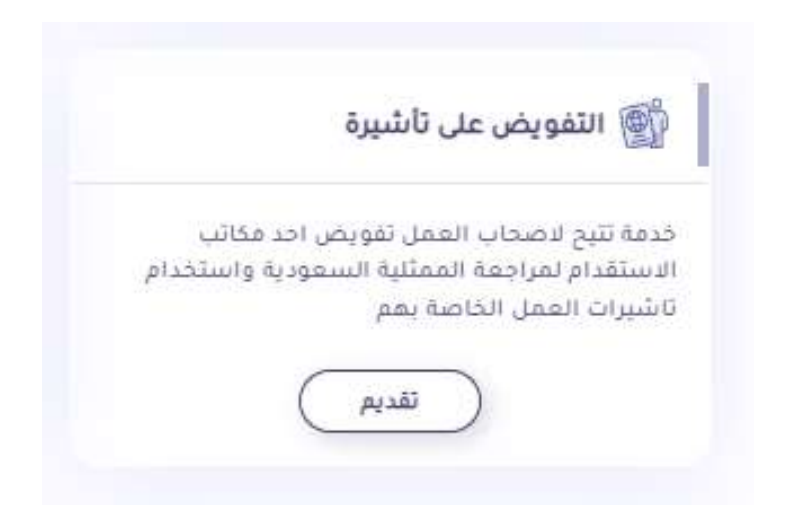

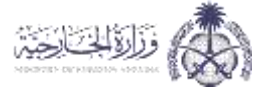

### يتم قراءة اتفاقية خدمات الدفع الإلكتروني عبر الإنترنت ثم الضغط على "موافق"

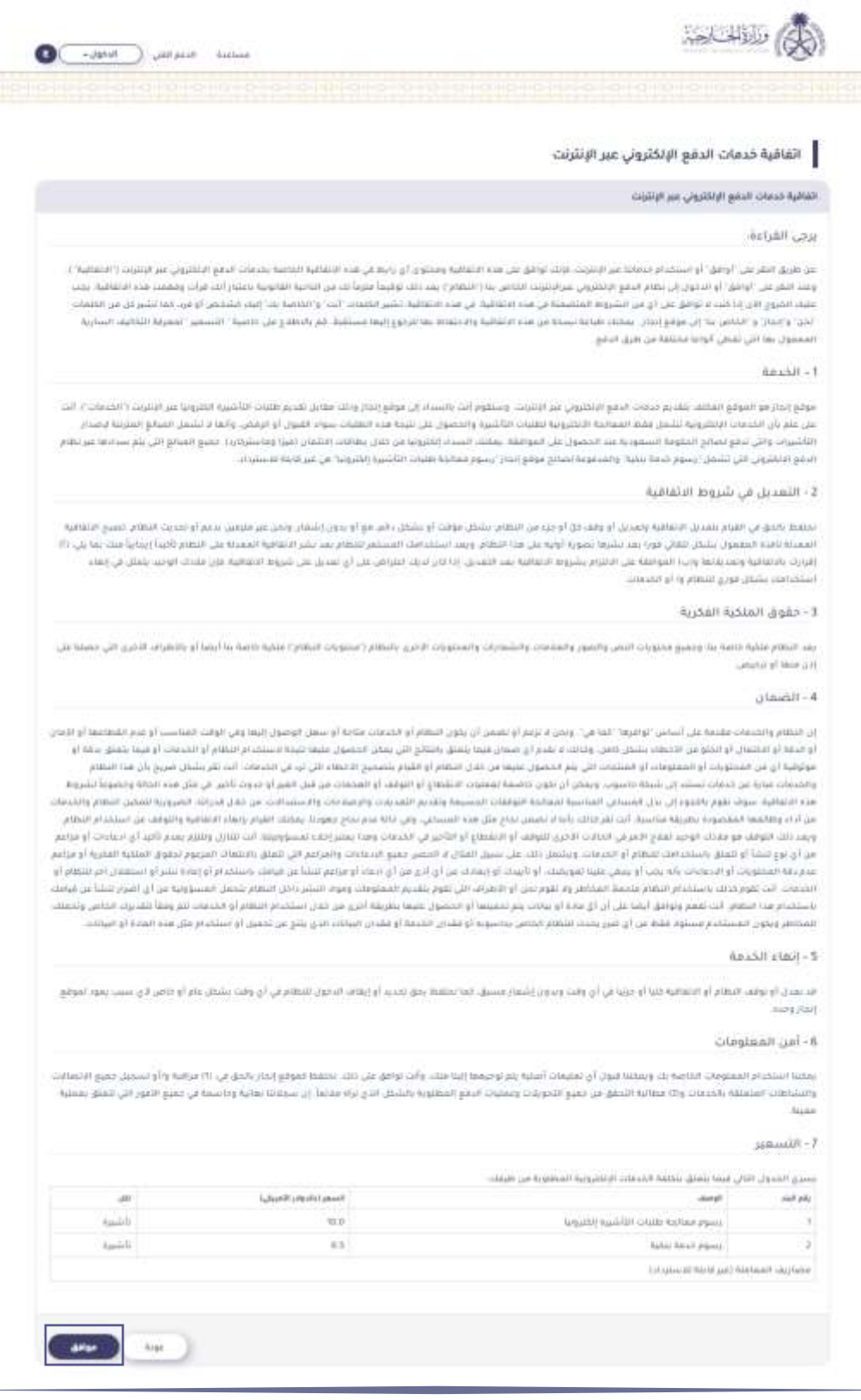

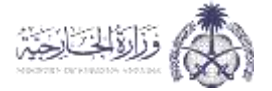

# يتم بعد ذلك ادخال البيانات المطلوبة ثم الضغط على "بحث"

|                 |                                      |                                                          |                                            | ى تاشيرة                                               | التفويض عا                |
|-----------------|--------------------------------------|----------------------------------------------------------|--------------------------------------------|--------------------------------------------------------|---------------------------|
|                 |                                      | ×                                                        | Ξ.                                         |                                                        |                           |
| استقدام العمالة | ، علي تفاويض لا تحصها ولا علي تفاويض | ليه : ولا يجوز للفرف التجاريه المصادقة للمؤسسات والشركات | نحلية على التاشيرات الفردية كالعمالة المنز | ه للتفاويض الالكترونية تتطلب تصديق مكانب الاستقدام الم | الاليه الجديدة<br>الفردية |
|                 |                                      |                                                          |                                            |                                                        |                           |
|                 |                                      |                                                          |                                            |                                                        |                           |
|                 | (• x                                 | جمة القدوم                                               |                                            | رقم الصادر                                             |                           |

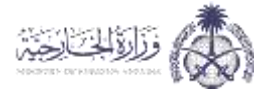

• التفويض على تأشيرة عمل (مساند):

للتفويض على تأشيرة عمل (مساند) يتم الدخول على الخدمة من خلال الضغط على "تقديم"

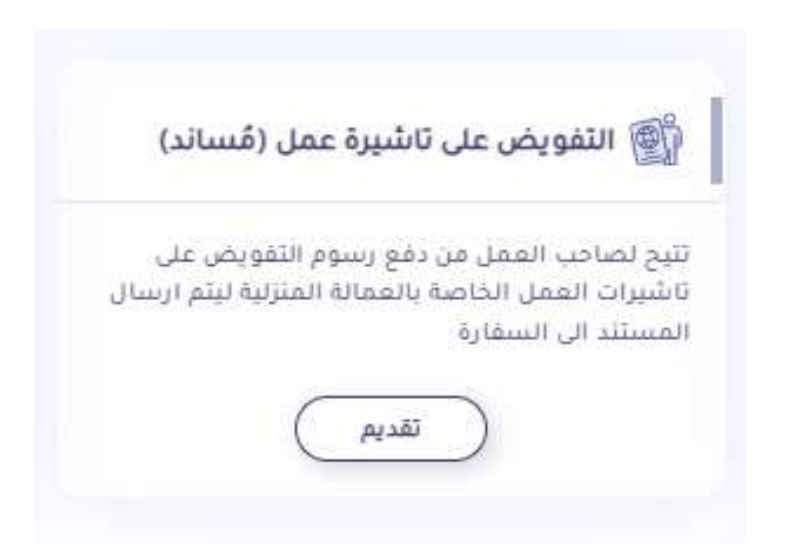

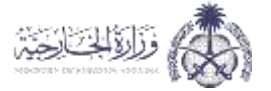

# يتم قراءة اتفاقية خدمات الدفع الإلكتروني عبر الإنترنت ثم الضغط على "موافق"

|                                                                                                    |                                                                                                    | ا خدمات الدفع الإلكتروني عبر الإنترنت                                                                                                    | الفافية                                                                                                    |
|----------------------------------------------------------------------------------------------------|----------------------------------------------------------------------------------------------------|----------------------------------------------------------------------------------------------------|----------------------------------------------------------------------------------------------------|
|                                                                                                    |                                                                                                    | ت الدفع الإنكتروني عبر الإنترنت                                                                                                    | غافية حدده                                                                                                    |
|                                                                                                    |                                                                                                    | .ite                                                                                                    | رجى القراد                                                                                                    |
| لتتريخي عبر الإنترند ( التقالية ) .<br>إن واهمت هذه التقلية بين<br>إو في ثلية لتثير كل في قطعك<br>في المنيفة التقليف السارية                                                                                                    | ا او بابند می عدد التحقيق فلتصور بلندست الدمو ت<br>له لوميدا مليدا له من مرتبية العانونية برميار الله ه<br>به ليتيم الاعداد الله او الدامع من الإلا ملحكم<br>لردو إجها مستقط غم بالاعلام على الاسيا ا                                                                                                    | ير على أوضل أو المنظرة بسمانا عن البنتريت حولت توافق عن عند الانتقارة ومحتور<br>- أوافق أو الدمول إلى تعامر أسفع البليون سيارة تبيت العامي منا الاستعار إر ميد (<br>الحرار) الاحت الوافق على أو من السيوط المتصفية في هذه الإنتقارية في هذه الإنتقارية<br>- و التشكين علا إلى موقع إساران يعتقد معاملة استانا من هذه الانتقارية والاختفاظ بعد<br>التي تفافق الوابا مثلثة في هي التمي                                                                                                    | ین طریق الله<br>رمید التقریش<br>نشته الحیوج<br>نحق و (شتر)<br>الاحیوق الله<br>در الله دوله                                        |
|                                                                                                    |                                                                                                    |                                                                                                    |                                                                                                    |
| لروبا عبر الإنتراب (* الشعاب )، الت<br>تشمل المطلع المتيتية الرحمان<br>و المطلع التي يتتر سدادها عبر تطالع                                                                                                    | ن موقع اندار برخله مقابل تقدير بعواب الأعيرة من<br>تقيمه هذه المقات سواد القول أو المحب وأنقا لا<br>يو من هان يطاقت المثمان القيرة وماسكرة بيا ، حم<br>به الأشيرة إنظيرونه: في عبر علمة للاستيناء.                                                                                                    | ر مقولات الملك، تقديم مدارية البلغ والبلغاري عمر البريكية، وسيقوار التاريخة<br>الاسامات كاليكيوة تشمل مقدم المعاملة الألمانية المقالة المقالوم والمسول إلى<br>في تبلغ إليالي الميلوما السمون الله المصرف الله المصرف المكان المواطقة، يمكنك السناد إلكرو<br>إلى التي تشمل "رسوم شمة جنية، والمسلومة شماع موقع إيدار "رسوم مماعة طلية                                                                                                    | بوليو إنداز م<br>من عام دان ۲<br>تناشيرات والا<br>استير جاناتيو                                                                   |
|                                                                                                    |                                                                                                    | ن في شروط الانفاقية                                                                                                    | - التعديز                                                                                                    |
| ا و تحدیث افتطاع الصبح الاطلقة<br>معام اللية (بحابل التلا عنا بني الله<br>منابع الوجيد بسال في إطار                                                                                                    | لیکل رائم مو او سول (شمال واجر) هر علامین اداد<br>در استشار انداع مدر تخر ادامای استان علی ا<br>در اسرامی علی او استان علی شرواه ۱۹ عالیه علی ا                                                                                                    | في القيام بتعديق الاسالية والمديل أو والله كل أو حرب من التهام بتشكل مواقد أو م<br>المسلول بتشكر لعلمي فورا بعد تشرعا بسولة الوليا من مدا الاقام وعد استشدا<br>اليه والمدينا واليك المواقعة على الأليام بشروط الاقامان منذ الأممان (11-10) من<br>تشكل فوري الاقام وإذ أو التيامان                                                                                                    | ملقظ رائدی<br>محمد القار<br>امریک رافانه<br>ملک امک م                                                                             |
|                                                                                                    |                                                                                                    | المنخية الفخرية                                                                                                    | - حقوق ا                                                                                                    |
| او راندارند ۱۹ درو این درسته س                                                                                                    | аы Гондон (алық сулықт соңалық (алықт) <sub>жа</sub>                                                                                                    | علية النمة ما وسمير محمودت العمر، والممور والمقصف والشمارية، والمحمودة، ال<br>وليتمر.<br>وليتمر.                                                                                                    | ب تنتخر م<br>ان ديما او ت                                                                                                    |
|                                                                                                    |                                                                                                    | 4                                                                                                    | الضمار                                                                                                    |
| المستحيرة الوسم المستمرة الاستمر<br>المستمرة الوسم المشتقر عدامة أو<br>مشكر تصريح أن منه المشتمر<br>من المستمرية المستمر المشتمر والمشتمر<br>المراحية والمؤسم المستمرة المستمرة<br>مريم محم المد أو المراحة المراحة<br>ومواد مشرق أو المراحة المراحة ومراحة<br>مستمرية عن أي أصرح المشاحين المراحة والمراحة<br>المالية عن أي أصرح المشاحين المراحة والمراحة<br>ومراحة عن أي أحراح المشاحين والمستمر<br>والمراحة والمراحة والمراحة المشاحين والمستمر<br>والمراحة والمراحة والمراحة المشاحين والمستمر | ار الاستعاد مكانة او بسط الوسول زياد ومن قوله.<br>اللى بعدان المصول علما النبية المتحادية السائل ال<br>المرابعة المصول بالالماد التي ان في الشائلات اللا التي اور<br>المستعادية و الإستحاد من قدل الميز ان الاستحاد الله من قدل قدراة<br>المستعادية و مرافعاً معن الميز ان الاستحاد الله من محل قدراة<br>المستعادية و مرافعاً معن الميز ان المتحادية المستحادة<br>المستعادية و مرافعاً معن الميز الماد من الميز الماد الله<br>المستعادية و مرافع الماد الماد من الماد و المادة المادة<br>المستعادية و مرافعاً معن الميز الماد من المادة<br>المستعادية و مرافعاً الماد من المادة المادة المادة<br>المستحادة و مرافع المادة المادة المادة المادة<br>المادة المحكمة المادة المادة المادة المادة المادة<br>المادة المحكمة المادة المادة المادة المادة المادة المادة<br>المادة المحكمة المادة المادة المادة المادة المادة المادة المادة المادة المادة المادة المادة المادة المادة المادة<br>المادة من محكمة المادة المادة مادة المادة المادة المادة المادة المادة المادة المادة المادة المادة المادة | لمعتبد استعدا هي الماضي الوابرها "هذا مي توليم تحريرا و يسمل ان يوني المعاور<br>الكمال أو الجنو من الالحجات منظل ماني ولايت الاشم أو معامل تهيئا بخط وال<br>عن المحكورات إو المسوولات أو المنتخذة التي تيتم المجنون عليما من عن الال العالم<br>المواد الور بالتحوير إلى ذلك المستعين الولاسية لمساعية الاولايتين المستعيم والعارم<br>المام موادنات الولاية العام الالي أن المائية والعالم المحكوم المحكوم المستعيم والمائي<br>المام موادنات الولاية العام الالي أن المائلة والعالم المحكوم العام الولاية<br>المام والمحكوم المحكوم العام الالي أن المائلة والمحكم المحكوم المحكوم المحكوم<br>المام والمحكوم المحكوم العام الالي أن المائلة المحكوم المحكوم المحكوم المحكوم المحكوم<br>المام والمحكوم المحكوم العام الالي أحمامات الالى المحكوم المحكوم المحكوم المحكوم المحكوم<br>المحكوم المحكوم المحكوم المحكوم المحكوم والمحكوم المحكوم المحكوم المحكوم المحكوم المحكوم<br>المحكوم المحكوم المحكوم المحكوم المحكوم المحكوم والمحكوم المحكوم المحكوم المحكوم المحكوم المحكوم<br>المحكوم المحكوم المحكوم المحكوم المحكوم المحكوم المحكوم المحكوم المحكوم المحكوم المحكوم المحكوم المحكوم المحكوم<br>المحكوم المحكوم المحكوم المحكوم المحكوم المحكوم المحكوم المحكوم المحكوم المحكوم المحكوم المحكوم المحكوم المحكوم<br>المحكوم المحكوم المحكوم المحكوم المحكوم المحكوم والم محكوم المحكوم المحك<br>والمحكوم المحكوم المحكوم المحكوم المحكوم المحكوم المحكوم ا | ن التصلم وله<br>والاحتلة أو ال<br>الإحمادي من<br>الاحتلام وراقا<br>من التام وراقا<br>المحتلة المح<br>المحتلة المح<br>المحتلة ومار |
|                                                                                                    | 10 B                                                                                                    | نحد مة                                                                                                    | A stall -                                                                                                    |
| عام آو زامن لاق سنت زمود لفوقع                                                                                                    | و تحديد أو ويفاف الدخون تشطام في أن وقت يشعل                                                                                                    | وليد النفام أو الاتفاقية التي أو حرثها في أن والت ويدون إشمار مسبق. الما تخلفنا بح                                                                                                    | د بیدل او ن                                                                                                    |
|                                                                                                    |                                                                                                    | بملومات                                                                                                    | - امن الم                                                                                                    |
| ميافية وناو سيميل معيج الشماني<br>في جميع الأمور التي تلماق معاقبة                                                                                                    | ىت بولىق على الله، استقلا الموقع إنجاز بالحق عن (ا<br>بالشكل الذي لواد اللفائ إن سطانيًا الألية وحاسما                                                                                                    | م مصوفات الثامية بك ويعامل البون (ي تسيفات المنية يتم توضيفة) اينا ست، وا<br>مريونيون الاميمان (10 مطالبة التصلو من يعمو الاطواني ومعان التيم المطالبة الت                                                                                                    | مانند استدب<br>البشاطات ا<br>مینا:                                                                                                |
|                                                                                                    |                                                                                                    | en en en en en en en en en en en en en e                                                                                                    |                                                                                                    |
| -                                                                                                    | المسفرة بالموالية الأخريجية                                                                                                    | د دیاری میں جانب دیارہ دیارہ جانب کا میں جانب کا میں اور اور اور اور اور اور اور اور اور اور                                                                                                    | 44.94                                                                                                    |
| تا شير)                                                                                                    | n                                                                                                    | وسوم معالمه تقلبت خلأشيريا ولكرونيا                                                                                                    | 1                                                                                                    |
| 1,0,00 F                                                                                                    | 30                                                                                                    | Nutto Asiat prices                                                                                                    | 1                                                                                                    |

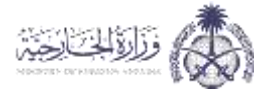

يتم بعد ذلك ادخال البيانات المطلوبة ثم الضغط على "بحث"

|          | التفويض على تَاشيرة عمل (مُساند) |
|----------|----------------------------------|
|          | رقم عقد مساند                    |
|          | رقم السجل                        |
|          |                                  |
| (* X     | اسلام آباد                       |
| ° 380727 | رمز الصورة                       |
|          |                                  |
|          |                                  |

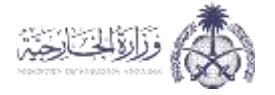

طلب تمديد تأشيرة العودة:

لطلب تمديد تأشيرة العودة يتم الدخول على الخدمة من خلال الضغط على "تقديم"

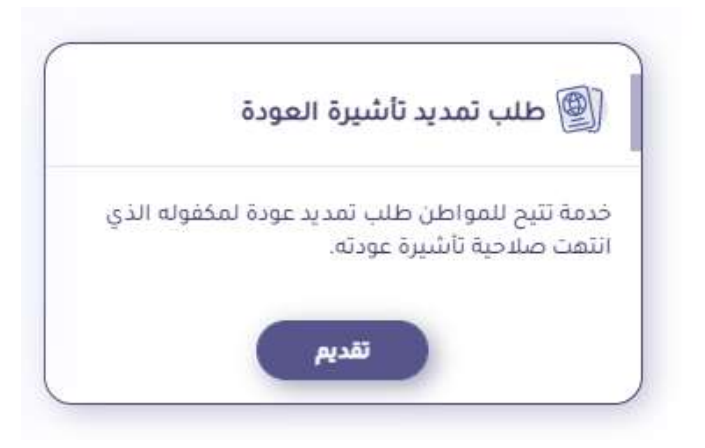

يتم تعبئة البيانات الشخصية وبيانات جهة العمل وقراءة التعهد والموافقة علية ثم الضغط على "حفظ"

| ر الشخصية          |                |  |
|--------------------|----------------|--|
|                    |                |  |
| اسم صادب الطلب     | رائم الجوال    |  |
| AlaaA              | العتوان        |  |
| ن جهة العمل:       |                |  |
| اسم جعة المعل      | يقم السجل      |  |
| رقم الإقامة        | 0 classifi 200 |  |
| جمه الفدوم         |                |  |
| annift i de Sáilpa |                |  |

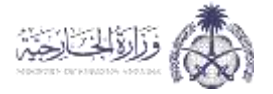

خدمة الاستفسارات والمقترحات:

يتم الدخول على خدمة الاستفسارات والمقترحات من خلال الضغط على "تقديم"

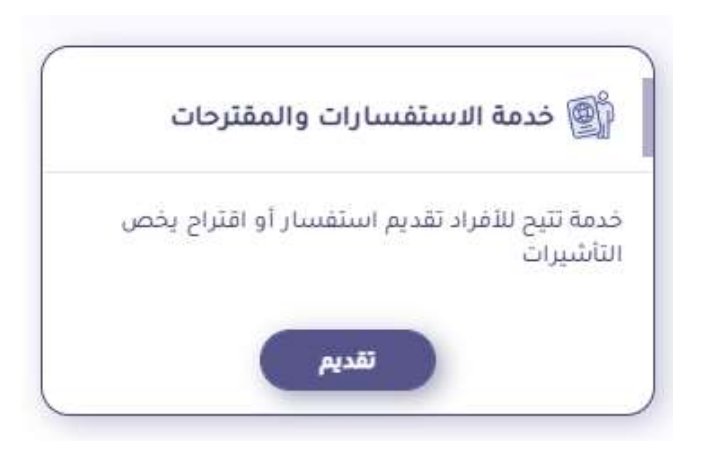

للاستعلام عن طلب يتم ادخال رقم الطلب ثم الضغط على "استعلام"، ولإضافة استفسار أو مقترح يتم الضغط على أيقونة "إضافة استفسار أو مقترح جديد"

|      | خدمة الاستفسارات والمقترحات          |
|------|--------------------------------------|
|      | استعادم عن استفسار أو مقترح          |
|      | olia lidelie (                       |
| ageá | استعلم ( إضافة استفسار أو مقترح جديد |

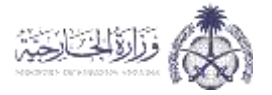

يتم اختيار نوع الطلب وكتابة تفاصيل المقترح أو الاستفسار ثم الضغط على "إرسال الطلب"

| ×                | ≣ إضافة استفسار أو مقترح جديد |
|------------------|-------------------------------|
|                  | نوع الطلب<br>التفاصيل         |
| إرسال الطلب عودة |                               |

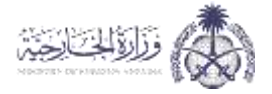

### 2.1.2 الخدمات الخاصة بمواطني مجلس التعاون

إضافة طلب جديد والاستعلام عن الطلبات:

يمكن الاستعلام عن طلب سابق من خلال إدخال رقم الطلب أو رقم الجواز ثم الضغط على أيقونة "استعلام"

|                  |            | قائمة طلبات التأشيرات |
|------------------|------------|-----------------------|
|                  |            | قائمة طلبات التأشيرات |
|                  | رقم الجواز | رقم الطلب             |
| إضافة طلب جديد ٥ |            | استعلام               |

كما يمكن إضافة طلب جديد من خلال الضغط على أيقونة "إضافة طلب جديد"

|                   |         |          | قائمة طلبات التأشيرات |
|-------------------|---------|----------|-----------------------|
|                   |         |          | فائمة طلبات التأشيرات |
|                   | Jan Aly | $\frown$ | يقفر الطقاب           |
| ومنافة طلب جديد 0 |         |          | استحفر مسج البيانات   |

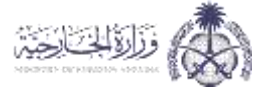

### يتم قراءة اتفاقية خدمات الدفع الإلكتروني عبر الإنترنت ثم الضغط على "موافق"

### الفافية خدمات الدقع الإنكثروني عبر الإنترنت

### يرجى القراءة

فن طريق النفر على "أوسق" أو استخدام خصافا من الإنتريك فإنك توافق على مدد التقامية ومعلون أي راصلا في مند ما تتقامية المنكون عن طريق التقريف المعلمي من التقامية ال ومنا النظر على "أوليق" أو المؤور إلى تقام الماليوني معارفترك الخاص بين ("النظام" بيد حلك توقيماً منوا اللامن م عليك النزوج الان زراد علت لا توافق على أي شاهرها المقصفة في منه التقامية، في منه التقامية، تقليب أوليان أن أول "حين" و"راحالا و "الفاص على أي من الشروط المقصفة في منه التقامية، في منه التقامية، تشير العلمات "لك" و"القاصة ب "حين" و"راحالا و "الفاص على أي من الشروط المقصفة في منه التقامية والامتفاضة لأنيان المو" المائل المواصف المواص "حين" و"راحالا و "الفاص على أي معلقة منابعة نصفة من منه التقامية والامتفاظ المائل التي المواصفة المواصف المائل

#### 1 - الخدمة

موقع إنجاز هو الموقع المكتب بلقديم حيمات النقع الإنكيزي عبر البلزيد. وستقوم أنت بالسناد إلى موقع إنجاز وبلك معابل المديم طلبات التأشيرة الخليونيا عبر الإنترات (الخدمات) أنت على نظم بأن الخدمات البنكيزيية بتلمى فقط المعاجبة التكترونية اطلبات التأشيية والحصول على نتيجة هذه الطلبات سواء القبول أو الرحمى وأنها لا تشعل المبابغ المرضا لإصدار التأشيرات والتي تنفع لصائح الحقومة المعاجبة التكترونية الطلبات التأشيية والحصول على نتيجة هذه الطلبات المواء الم الدفع الإنكتروني التي تشعل "رسوم أحماً بتلية" والمحتول على المواقفة، يمختل السباد التأشيرة إنكرونيا" من تطلبات التلمان (فرزا وفاسترتان)، صبح المبابع التي يتم سادمة عبر تطام الدفع الإنكتروني التي تشعل "رسوم أحماً بتلية" والمحتول إنجاز "رسوم ممانحة طلبات التأشيرة إنكترونيا" من قبر الابتة الاسترداد

### 2 - التعديل في شروط الاتفاقية

نطقط بالمو في القوام بتعديل الاقافية وتمريل أو وثقد كل أو جزء من التكامر بشكل مؤلف أو بنون إشمان ولكن غير مترمن بدعم أو تحديث التكام. تصنع التلاقية المعدلة بالعدة المعمول سلكل للقالي فورا بعد بشرها بصورة أولية على هذا التكامر وبعد استخدامك المسلمر للنظام بعد يشر التلاقية المعدلة وإرتباء اعت بما يلي (أ) إفرائي بالانفاظية وتمديلاتها وأب الموافقة على الاتزام بشروط الاتفاظية بعد التعديل. إذا كان تديك تعليم على أو ال استخدامك بشكل مورى للاظام وأو القدمات

#### 8 - حقوق المنكبة الفخرية

يند النظام ملعياً خاصاً بنا، وجميع محلوبات النص والصور والملامات والشمارات والمحلوبات الأجي بالنظام ("مطوبات النظام") ملعياً خاصاً ما أيضاً أو بالأطراف الأخرى التي حسلنا على إذن منها أو ترضين.

#### 4 - الضمان

إن النظام والحداث مقسط على أساس الوافرط "قط في" وبحل لا يتيم أو بتعمل أن يقون النظام أو الجندات متاحة أو سعل الوصول إيسا وفي الوقت المناسب أو عنم القطعط أو التار أو النعة أو التلامال أو النقوص الأحطاء بنتكل تعلى وتحلك عائمة أو صعان قيط يتعلق الثنائج التي يتمكن الحصول عليما تنتجه استندام النعام أو الجماحة أو عنما علمتو سلة أو والجدمات عوارة عن الحصوب أو السليمات التي يتم الحصول عسلما من قبل النظام أو القيام في معرف عليما تنتجه السليمام أو الجماحة أو عنما علمتو والجدمات عوارة من الحصوب أو السليمات التي يتم الحصول عسلما من قبل النظام أو القيام أو القيام في معرف التيم أو الجدمات أو عنما علمتو والجدمات عوارة من الحصوب أو السليمان التي يتم الحصول عسلما من المعلم أو القيام أو القيام أو المعاد التي قبل علمتو والجدمات عوارة علمان تسليم إلى من الحصوب ويمفن أن تتون خاصف المعلمات المطعاع أو القيام أو المعادت من أمل القير أو مو تجامل في ماتحالة وخاصوا للتيوم والجدمات عوارة القلوم بالجود إلى مان المسليم البناء للعسم عال علما في والديم القديم المعادات والاسليمات العلوم والحوان العلوم والحمات من أنه و القلامية معرفة معاصية أليا لعامي الحالات العلوم أو المعطوع أو العامرة و والحمات والا سليمات العام والحمات ويم حلك القلوم الطبيورة إليم والعلمان العامي العامي العام والحمات ويم حلك القلوم والحواني العام والدائيات ويم حلك القلوم معال الذي في الحالات الحرل التوقف أو التقطع أو الأخيري الحصات وهذا يعلم والحمات ويم حلك المعلوم التقاري والمعام الذي في المعام الو المعامل أو العطول أو المعام والحمات ويم حلك المعود العلم والد على والحمات ويليم في العام على معلم عليم وفي العام والحمات ويم تقليم والحيات والعالم ولي الطار والحيمات والمعات الوالعان أو الحصر حضو المعادات والا العام والحال التقاري والتيم والحيات العلوق العلمي المعام والحيمات عن رئم أن عور تعلم المعادين والتيم معن القار التي العام والد الحصر حضو المعامات والعوامي التي أو المعادات أو عرائم ويو تتنام أو تعول باسليم والعلمان والعنات والمات والميات والمعاد عن أو ألى من أن معادة والميام العا من والعا معلم العارم التي العلم والعا والعلم أو العلوم العارة والعالم والعلم أو العام العام والعلمان وعرم المعام الذ القوم والعال والدي الا والمالة والعاليم والمعام والمعامي والعلم العام والمال ا

#### 5 - إنهاء الخدمة

ف نسدل أو توقف النظام أو الالفاقية قلوا أو جزئيًا في أي وقت ويدون إشمار مسيل. فما تحلقظ بمن تحديد أو إيقاف الدخول للنظام في أن وقت نشخل عام أو خاص لأن سبب بعود تموقع إنجاز وسبه

#### ة - أمن المعلومات

ينظنا استخدام السلومات الذاصاب ف ويفضا قبول أن تشليمات أصلية يلم توجيمها إليا ملك. والث توالق على ذلك، تحتفظ فمولغ إيدار بالدق في 10 مرائبة وأاو تسجيل خميع التصادت واستباطات الملفظة بالخدمات و(1) مطالبة التحقق من جميع التدويلات وعمليات الدمع المطلوبة بالشكل الذي تراه ملائماً إن سجلتنا نعالية وحاصمة في جميع الأمور اللي للمتق بعضية مستة

#### 7- التسعير

|             |                                       | (California, Trakman) Service | - 100    |
|-------------|---------------------------------------|-------------------------------|----------|
| 1 (impty to | رسوم مسالجة منبات انتأشيرة إلالترونيا | 90.0                          | تابتنيره |
| ا (سوم خد   | رببيوم خدمة بنظية                     | 0:0                           | تانتىپرە |

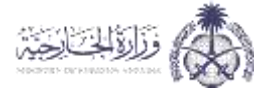

# يتم قراءة التعهد ثم الضغط على "موافق"

| a.c.                                                                                                    |
|----------------------------------------------------------------------------------------------------|
|                                                                                                    |
| نا الموقع إدناه اوافق على اخذ بضمة الأضابع وقرحية العين كإخراء للنقدم بطلب تأشيرة دخول للمملكة العربية السعودية واقر بإدراك<br>حرية كاملة بما يلي:                                          |
| <ul> <li>أن كل المعلومات التي دونتها صحيحة، وأقعمد بأنه كلال إقامتي في المملكة العربية السعودية سوف التزم بكافة قوانينها وأنظمتها واخترام العادات والثقاليد الإسلامية.</li> </ul>           |
| تشهيما ، وأفر يعلمي بأن من حق السلطات المخلصة في المملخة عدم السماح لي بالاخول وإعادتي من حيث قنعت في حال مخالفتي للقوانين والانظمة أو ثبوت عدم صحة البيانات                                |
| التي حصلت بموجبها على تأشيرة الدقول.                                                                                                    |
| <ul> <li>أنتي على علم كم يأن جميع المواد المسكرة والمقافير المحدرة والمواد والمطبوعات المكلة بالاداب المامة وجميع المطبوعات التي ثما مساس يأي ممتقدات دينية أو آي</li> </ul>                |
| الجاهات سياسية وتلعارض هج الدين الإسلامي ممنوعة من دخول المملكة.                                                                                                    |
| <ul> <li>آنني على علم تام بإجراءات وضوابط قسح افدوية المحتوية على مواء مخدية أو مؤثرات عقلية التي بحوزة المرض القادمين إلى الممتخة أو المقادرين منعا للاستعمال الشخصي</li> </ul>            |
| والمدونة في الرابط الثاني:                                                                                                    |
| ma». http://www.side.jow.sa/m/dnig/dnig.reg/mg.reg/mg.reg/mg/mg/mg/mg/mg/mg/mg/mg/mg/mg/mg/mg/mg                                                                                            |
| والمؤلزات المقتيه ولالحته التنقيدية                                                                                                    |
| <ul> <li>أنه لم يسبل ترحيلي عن المسئكة العربية السعودية أو أي دولة من دول محتس الثماون الخليجي، أو مخالفة الانظمة العرمية بعا.</li> </ul>                                                   |
| <ul> <li>أتعهد بأن التزم يتوع الثابتين الممتوحة إن وشروطها ومدتها ومقادرة المملكة قبل التعاء مدة الإقافة المحددة في تأشيرة الدخول , فما أثني على علم نام بان فخالفتي للانظمة.</li> </ul>    |
| السرعية فى المستخة أو ارتكابي لأحد المحظورات المذكورية أعلنه أو تتك الساونة على تأشيره الدخول سوف يعرضني للجزاء وتطبيق العقوبات التي نص عليمة تنظيم مسافتة القادمين                         |
| للسمنكة يتأشيرات دخول لنحج أو الممررا وعيرها انصادر بالسرسوم الملكي رقم (147)، وتاريخ 10/0/100ه وخلاف عقوبات مخالفي أنكسه البقاعة والسمل الصادر بموجب قرار                                  |
| مجتسى التوزرك رقم (110) ستاريخ 1444/578هـ                                                                                                    |
| <ul> <li>أقريدق السلطات السفودية في إعادتي من منقد الدخول على حسابي الخاص أو أيمادي من أراضي المملكة بعد دخولي إنبعا وأن تطيق بحقي المقورات المنصوص عنيفه تضافأ</li> </ul>                  |
| في حال ثبت في أي وقت من البوقات بعد حصوتي على التأشيرة أو رخصة الاقامة بأنتي فمت بتقديم أوراق أو مستندات غير صحيحة او الافادة بأقوال ذلابة لدى أي سلطة سعودية                               |
| محتصه في الداخل او الخارج يقصد الحصول لنفسي أو لشخص آخر على نسمة الدخول أو افتامة أو أن تأشيرة رسمية أو خنت مساهماً أو شريقاً في تقديم هذه المعقومات او                                     |
| المستندات على خلاف الحقيقة والواقع                                                                                                    |
| <ul> <li>أقر بالملم أن عقوبة تعريب المخدرات إلى المملحة أو ترويجما داخلط في القتل.</li> </ul>                                                                                               |
| <ul> <li>المعد بأن الترم بالبقرار من المبانغ التقدية أو المعادن الثمينة وما في حكمها التي تصل فيمتها إلى (10,000) سلين الف ريال أو أكثر أو ما يقادلها من الممعات الاجتيبة. أثناء</li> </ul> |
| قدومي إلى المملقة أو مقدرتي منعا، فما النعم بأن الترم بالإقرار عن أي امتعا ثمينة بصحبتي عند قدومي إلى المملقة واستعدادي بدقع الرسوم الجميلية والضرائب المستحقة                              |
| عليها، وفي حال مخالفتي ذلك فرانه بعرضتي للمساءلة القانونية وتطبيق ما تقضي به أنظمة المملكة بخفي                                                                                             |
| <ul> <li>أقر بانعتم أن التظمه بالمتلكة تجرم بقع أن سنغ رشوة بفض النظر عن مقداره وتعتبر قضية جنائية تعرض ممارسها لعقوبة السجن أو دفع عرامة أو قليهما مماً.</li> </ul>                        |
| <ul> <li>اقر والمعد محدداً بأن جميع المفتوعات التي دولتها صحيحة والحمل ذامل المستولية عنها، وفي حال ثنوت حقف ذلك -أو اتضح التي فدرج على قائمة الممتوعين-فإنه سوف يتم.</li> </ul>            |
| رفض طني، أو إيقاء الثاشيرة اليا في دان حصولي عليما، أو عدم السماح لي من دخول المملكة العربية السمودية في حال خان لدي ناشيرة سارية، وأقر بحق السلطات السمودية في                             |
| إعادتي من مثقد الدخوان على حسابي الخاص وليس في الحق في المطالبة بالتعويض                                                                                                    |

dillan

ili ja

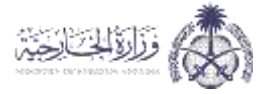

يتم تعبئة البيانات الشخصية وبيانات التأشيرة وبيانات جهة العمل ثم الضغط على "حفظ"

|   |          |                                |                                         |                | يانات الشخصية —            |
|---|----------|--------------------------------|-----------------------------------------|----------------|----------------------------|
|   |          | Notad<br>Franklana<br>Too Name | and and and and and and and and and and |                | LastParties                |
|   |          | نوع التواز                     |                                         |                | الم الموار                 |
|   | -        | والتج يوسعون                   |                                         |                | ملان الصراح                |
|   |          | sault othe                     | (6)                                     |                | station parts              |
|   |          | رفو المرية                     | (8)                                     |                | الروز البولد               |
| - | f. in    | Skind Append                   | (.                                      | 144            | المنصية الماية             |
|   | 111      | Augustate of August            | (*                                      |                | Rep. A                     |
|   | 5        | Alant                          |                                         | - 444          |                            |
|   |          | فلندق                          | 2                                       |                | الموبق الطعى               |
|   |          |                                |                                         |                | عوان السلق                 |
|   |          |                                |                                         |                | نات التأشيرة               |
|   | INC.     | dane.                          | G                                       | - and -        | O manifest and             |
|   | -10      |                                | 0                                       | ریس<br>ریس     | مسلسة في                   |
|   |          |                                |                                         |                | نات جمة العمل              |
|   |          | ولم تعوية الالحة استثل         |                                         |                | يتر الشاعين الجعة التقانية |
|   |          | الشاري                         |                                         |                | Autori Annali annali in    |
|   |          |                                | -                                       |                |                            |
|   |          | פונק שפע ציקים שביי            | 2                                       | (Jac           | 1909 BD                    |
|   |          |                                |                                         |                | AND DO                     |
|   |          |                                |                                         |                | الفرقى                     |
| 3 | 90<br>10 | البادية الالتينية              | (*                                      | - 16L          | an ago neby.               |
|   |          |                                | C                                       | ( inter        | Animp? Jour                |
|   |          |                                | الفالمية! عند الإجابة بنسم والنج        | ر تشیعی الستون | ملوات السعران دون أقروعه   |
|   |          |                                | 0 050095                                |                | وم الشورة                  |

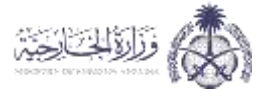

# ستظهر بيانات شركات التأمين واسعارها يتم اختيار شركة التأمين الطبي المناسبة، ثم الضغط على "حفظ"

| يانات التأمين الصحي لتأشيرات الزيارة والمرور      |          |          |
|---------------------------------------------------|----------|----------|
| يانات شركات التأمين المتاحة وأسعارها              | L        |          |
| كشركة الصقر للتأفين التعاوني                      | \$ 4.54  |          |
| C شركة الاتحاد التجاري الثأمين الثهاوني           | \$ 17.66 |          |
| أشرخة الثامين العربية الثعاونية                   | 5.4.00   |          |
| ) شركة وادء تتثامين الثماوني                      | \$ 30.00 |          |
| ) شركة المجموعة المتحدة للتأمين التعاوني ( اسيح ) | \$ 77.05 |          |
| ) شرخة بروح للتأمين التعاولي.                     | \$ 15.81 |          |
| أ شرقة زئحاد الخليج للتأمين الثماوني              | 5 3.00   |          |
|                                                   |          | Bán Áinr |
|                                                   |          | ageő     |

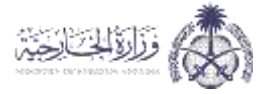

| عد ذلك تعبئة بيانات الدفع تم الضغط على ايقونة "دفع" | یتم بد |
|-----------------------------------------------------|--------|
|-----------------------------------------------------|--------|

| السوم الطلب                                                         | يبانات الدفع                                                              |
|---------------------------------------------------------------------|---------------------------------------------------------------------------|
| نوم سنخون متاحة فريبآ.                                              | خدمة الدعع الموحد لخافة الرب                                              |
|                                                                     | رقم الطلب                                                                 |
|                                                                     | رقم العملية                                                               |
|                                                                     | بوع العملية                                                               |
|                                                                     | عدد الطليات                                                               |
| 0.53                                                                | تخاليف بلخية                                                              |
| 10.56 5                                                             | احمالي الشنلع                                                             |
| C. 100                                                              | 131 C.                                                                    |
|                                                                     | راغر البندائة                                                             |
|                                                                     | ومز الجماية                                                               |
| 🗢 2022 🗢 01                                                         | توخ الاشعاد                                                               |
|                                                                     |                                                                           |
| بالإنت خالفانها الصادرة من الواريات المثلثة الشريقية شين عشية النظو | رسوم المصاغير لارتنا فاسترداد<br>تعدّ الثالا من توفر لاسية ( 10.6 cc ) عب |
| kige bige                                                           |                                                                           |

### وستتم عملية الدفع

| فية الدفع تاجحة |             |               |                 |               |
|-----------------|-------------|---------------|-----------------|---------------|
| المبدلية        | لوع المعلية | ولمر الأيامان | وببنائي الميارغ | تاريخ الإجسال |
|                 | initia -    |               | 10.5            | 26226508      |

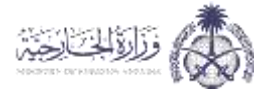

### 2.1.3. الخدمات الخاصة بالمقيمين

طلب زيارة عائلية للمقيمين:

لطلب زيارة عائلية للمقيمين يتم الدخول على الخدمة من خلال الضغط على "تقديم"

| مُ الله المقيمين المقيمين المقيمين |
|------------------------------------|
| خدمة لطلب زيارة أقارب المقيمين     |
| تقديم                              |
|                                    |

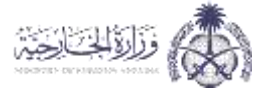

يتم تعبئة البيانات الشخصية ثم إضافة المطلوبين للزيارة من خلال الضغط على أيقونة "إضافة" وقراءة التعهد والموافقة علية ثم الضغط على "حفظ"

|                                                                     |                      |                 | لمقيمين   | طلب زيارة عائلية ل         |
|---------------------------------------------------------------------|----------------------|-----------------|-----------|----------------------------|
|                                                                     |                      |                 |           | البيانات الشخصية           |
|                                                                     | رقم الموية الوطنية   |                 |           | اسم صاحب الطلب             |
|                                                                     | تاريخ الانتهاء       |                 |           | تاريخ الميلاد              |
|                                                                     | رقم الجوال           |                 |           | المهنة                     |
|                                                                     | البريد الإلكتروني    |                 | الرياض    | العنوان                    |
|                                                                     |                      |                 |           | بيانات جهة العمل           |
|                                                                     | اسم دهة العمل        |                 |           | رقم السجل                  |
|                                                                     | رقم تَأَشَيرة الدخول | (               | $\supset$ | الغرض من الزيارة           |
|                                                                     |                      |                 |           | المطلوبين للزيارة:         |
|                                                                     |                      |                 |           | إضافة                      |
| مدة<br>جهة القدوم الجنس عدد مرات الدفول الاقامة الإجراءات<br>باليوم | تاريخ الميلاد المهنة | الديانة الغلاقة | ، الجنسية | رقم جواز السفر اسم المطلوب |
|                                                                     |                      |                 |           | لا توجد بیانات!            |
|                                                                     |                      |                 |           | 🗌 الموافقة على التعهد      |
| عودق                                                                |                      |                 |           | حفظ                        |

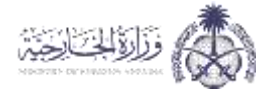

# سيتم تقديم الطلب وسيكون الطلب جاهز للطباعة

| رقم الطلب.                                                                                                    |                                                                                                    | ، زيارة عائلية                                                                                                    | طلب                                                                                                    |                                                                                                    |                                                                                                    |                                                                                                    |                                                                                                    |
|----------------------------------------------------------------------------------------------------|----------------------------------------------------------------------------------------------------|----------------------------------------------------------------------------------------------------|----------------------------------------------------------------------------------------------------|----------------------------------------------------------------------------------------------------|----------------------------------------------------------------------------------------------------|----------------------------------------------------------------------------------------------------|----------------------------------------------------------------------------------------------------|
|                                                                                                    |                                                                                                    |                                                                                                    |                                                                                                    |                                                                                                    |                                                                                                    |                                                                                                    | بانات الطلب                                                                                                    |
|                                                                                                    | تاريخ الطلب<br>الجنسية<br>رقم الجوال                                                                                                    |                                                                                                    |                                                                                                    |                                                                                                    | رقم الطلب<br>حب الطلب<br>قم السجل<br>المنوان<br>جهة العمل                                                                                                    | ر<br>اسم صاد<br>را<br>راسم ج                                                                                                    | <u>,</u> , ,                                                                                                    |
| النفاذ الوطني الموحد - 2022/04/25                                                                                                  | جغة التصديق<br>-                                                                                                    |                                                                                                    |                                                                                                    |                                                                                                    | من الزيارة                                                                                                    | الغرض                                                                                                    | suale all obl                                                                                                    |
| عدد مرات الدخول. مدة الاقامة بالبوم                                                                                                | حمة القدمم الحنس                                                                                                    | قنعما / فقناما                                                                                                    | العمر                                                                                                    | الدبائة                                                                                                    | الحنسة                                                                                                    | للرورة                                                                                                    | بانات الشطنوبين .<br>يقد جواز السفر                                                                                                    |
| في المملكة خاضعاً للأنظمة والقوانين                                                                                                | نزيارة وان يكون طيلة مدة إقامته                                                                                                    | نتهاء المدة المحددة لل                                                                                                    | ص المطلوب قبل از                                                                                                    | ومغادرة الشخد                                                                                                    | علومات المدونة                                                                                                    | ، الزيارة بصحة الف                                                                                                    | لتعليمات<br>1. يتعهد طالب                                                                                                    |
| في المملكة خاضعاً للأنظمة والقوانين                                                                                                | نزيارة وان يكون طيلة مدة إقامته<br>ذلك                                                                                                    | يتهاء المدة المحددة لل<br>يستولية إذا ثبت خلاف ذ                                                                                                    | ص المطلوب قبل از<br>و الحج، وأتحمل الم                                                                                                    | ومغادرة الشخد<br>وليس للعمل أ                                                                                                    | علومات المدونة<br>، هو للز <mark>ي</mark> ارة فقط                                                                                                    | ، الزيارة بصحة الم<br>الغرض من الطلب                                                                                                    | لتعليمات<br>1. يتعهد طالب<br>المرعية وأن                                                                                                    |
| في المملكة خاضعاً للأنظمة والقوانين<br>، من ذلك:                                                                                   | نزيارة وان يكون طيلة مدة إقامته<br>ذلك<br>لي لم يعلق القدوم منها ويستثنى<br>افقة لأي من الفئات المذكورة.                                                                   | يتهاء المدة المحددة لل<br>سيئولية إذا ثيت خلاف ذ<br>دوم إليها من الدول الت<br>والعمالة المنزلية المرا                                                                        | ص المطلوب قبل از<br>و الحج، وأتخفل الم<br>ني على الراغبين بالق<br>اء وينات المواطنة.<br>مدة في المملكة).<br>قيمة معهم.<br>حة.                            | ومغادرة الشخد<br>وليس للعمل أ<br>صحي المؤسس<br>المواطنة. وأبنا<br>سحصن.<br>المقاحات المعتد<br>بن وعائلاتهم المن<br>بذ.<br>سرة و وزارة الصر.<br>سرية و عاماً.        | علومات المدونة<br>، هو للزيارة فقط<br>فالمواطن. وزوج<br>المرافقة لمقيم ه<br>امل الجرعات من<br>ية والديلوماسيير<br>ب من جميع المناف<br>المحقية حدون<br>ن) ومرافقوه دون                      | ، الزيارة بصحة الم<br>الغرض من الطلاي<br>والمواطنات وزوجا<br>زلية غير المحصنة<br>مية.<br>حما اللذين تلقوا كا<br>مية.<br>حمات ومساعدوهم<br>يسلاسل الإمداد ا<br>لنه الصحية(محصر                                                                                                    | لتعليمات<br>1. يتعهد طالب<br>المرعية وأن<br>نشترط حكومة<br>المواطنون<br>المحصنون<br>الموفود الرس<br>طواقم الملا<br>طواقم الملا<br>فين له علاقة<br>مواقم الملا<br>فين طواقم الملا<br>فين مع ملاقم الملا<br>من يحملون                                                                                                    |
| في المملكة خاضعاً للأنظمة والقوانين<br>، من ذلك:<br>صول إلى مقر الحجر المؤسسي وعلى نفقة.                                           | نزيارة وان يكون طيلة مدة إقامته<br>ذلك<br>لي لم يعلق القدوم منها ويستثنى<br>افقة لأي من الفئات المذكورة.<br>أيام يتم احتسابها من ساعة الود                                 | يتهاء المدة المحددة لل<br>يسئولية إذا ثبت خلاف :<br>دوم إليها من الدول الآ<br>والعمالة المنزلية المرا<br>المذكورة أعلاه لمدة 5                                               | ص المطلوب قبل از<br>و الحج، وأتحمل الم<br>ي على الراغبين بالق<br>اء وينات المواطنة.<br>مدة في المملكة).<br>قيمة معهم.<br>حة.<br>كة باستثناء الفئات       | ومغادرة الشخم<br>وليس للعمل أ<br>صحي المؤسس<br>المواطنة. وأبنا<br>حصن.<br>نوعائلاتهم المع<br>ينا.<br>أتراه وزارة الص<br>من خارج المملا                              | علومات المدونة<br>، هو للزيارة فقط<br>قالمواطن. وزوح<br>المرافقة لمقيم م<br>امل الجرعات من<br>ية والدبلوماسيي<br>ر من جميع المناف<br>الصحية حسب ما<br>ر لجميع القادمين                     | ، الزيارة بصحة الم<br>الغرض من الطلار<br>والمواطنات وزوجا<br>ولية غير المحصنة<br>(هم الذين تلقوا كا<br>(هم الذين تلقوا كا<br>مية.<br>دفا الجوية.<br>يسلاسل الإمداد ا<br>فن البحرية.<br>لته الصحية(محصر<br>الصحي المؤسسي                                                               | للتعليمات<br>1. يتعهد طالب<br>المرعية وأن<br>نشترط حكومة<br>المواطنون<br>العمالة المن<br>المولود الرس<br>من يحملون<br>من يحملون<br>من يحملون<br>من من لم علاقة<br>بتكون مدة الحجر<br>لمسافر.                                                                                                    |
| في المملكة خاضعاً للأنظمة والقوانين<br>، من ذلك:<br>صول إلى مقر الحجر المؤسسي وعلى نفقة<br>وذلك على جميع القادمين إلى المملكة (غير | نزيارة وان يكون طيلة مدة إقامته<br>ذلك<br>لي لم يعلق القدوم منها ويستئتن<br>افقة لأي من الفئات المذكورة.<br>أيام يتم احتسابها من ساعة الود<br>من الجهات الرسمية بالمملكة و | لتهاء المدة المحددة لل<br>لسئولية إذا ثبت خلاف ذ<br>دوم إليها من الدول الآ<br>والعمالة المنزلية المرا<br>المذكورة أعلاه لمدة 5<br>بيروس كورونا معتمدة<br>موافق 20 مايو2021م. | ص المطلوب قبل از<br>و الحج، وأتحمل الم<br>اء وينات المواطنة.<br>مدة في المملكة).<br>حة.<br>كة باستثناء الفئات<br>ول لتقطية مخاطر ف<br>ولا شوال 1442هـ ال | ومغادرة الشخد<br>وليس للعمل أ<br>وليس للعمل أ<br>المواطنة، وأبنا<br>للقاحات المعتد<br>ن وعائلاتهم المن<br>يذ.<br>ب سن 18 عاماً.<br>من خارج المملع<br>ي سارية المفعو | علومات المدونة<br>• مو للزيارة فقط<br>سعودية الحجر ال<br>المرافقة لمقيم و<br>المرافقة لمقيم م<br>من جميع المناف<br>الصحية حسب ما<br>ن ومرافقوه دون<br>وثيقة تأمين صح<br>يجراءات اعتياراً ف | ، الزيارة بصحة الم<br>الغرض من الطلاب<br>والمواطنات وزوجا<br>زلية غير المحصنة<br>مية.<br>(هم اللذين تلقوا كا<br>مرالذين تلقوا كا<br>مرالذين تلقوا كا<br>مرالذي تلقوا كا<br>مرالذي تلقوا كا<br>مرالذي تلقوا كا<br>مرالذي تلقوا كا<br>محما البحرية.<br>الصحي المؤسسي<br>رورة الحصول على | تعليمات<br>1. يتعهد طالب<br>المرعية وأن<br>المرعية وأن<br>المواطنون<br>المواطنون<br>المحصنون<br>المحصنون<br>من يحملون<br>من يحملون<br>من يم يم ين<br>من يم يم من<br>من يم من يم ي |

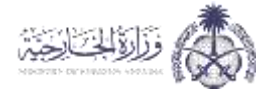

طلب تمديد تأشيرة العودة

لطلب تمديد تأشيرة العودة يتم الدخول على الخدمة من خلال الضغط على "تقديم"

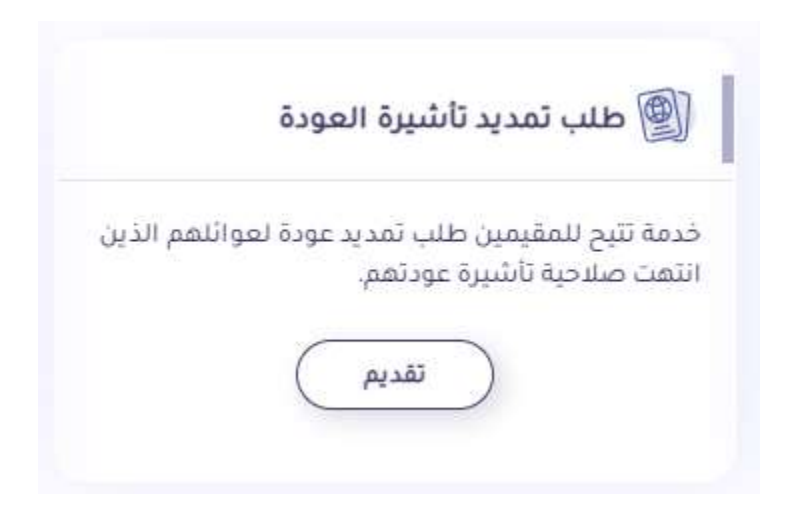

يتم تعبئة البيانات الشخصية وبيانات جهة العمل وقراءة التعهد والموافقة علية ثم الضغط على "حفظ"

|  |                         |   | يانات الشخصية         |
|--|-------------------------|---|-----------------------|
|  | يام الجوال              |   | اسم ضادب الطلب        |
|  | الغنوان                 |   | Ainat                 |
|  |                         |   | انات جهة العمل:       |
|  | رقم السيدل              |   | النبم دعة العمل       |
|  | تاريخ الانتماء <b>0</b> |   | رقم الإقامة           |
|  |                         | • | جمة القدوم الجثر      |
|  |                         |   | annill, de Shirball 🖬 |

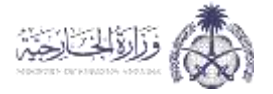

التفويض على تأشيرة عمل (مساند):

للتفويض على تأشيرة عمل (مساند) يتم الدخول على الخدمة من خلال الضغط على "تقديم"

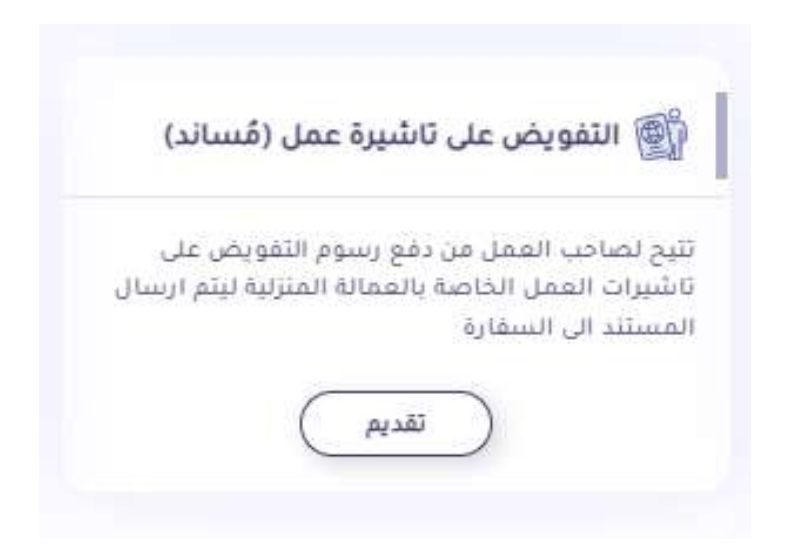

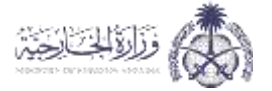

# يتم قراءة اتفاقية خدمات الدفع الإلكتروني عبر الإنترنت ثم الضغط على "موافق"

| الالالاليمار عبد الالالالية                                                                                                    | التفاقية خرمات الدفع                                                                                                    |
|----------------------------------------------------------------------------------------------------|----------------------------------------------------------------------------------------------------|
| -Set in America                                                                                                    |                                                                                                    |
| سر الإيلونية                                                                                                    | لفاقية خدمات الدغع الإلكتروني                                                                                                    |
|                                                                                                    | يزجى القراءة:                                                                                                    |
| ملندا و مدهلة من البلزيت جداد وافق عن هذه النقابة ومحتوى أن يابله في هذه النظلية المسعة بحدماء النقع الإنتريني الرائوية ( الانتقابية )<br>إلى انقاط لمامع التلوين ميما لبليات العالمي ما التعاقبة إعد دلك ليسعه مليها أن من العالمية المامي الذي المراصع ا<br>و على أن من المناصع الملمسة في هذه التقافية في هذه الإنتقابة التمر الانتقابة التي والحاصة من الإن خشص أو في الع<br>مواجداتي بعدك مصاف في هذه التقافية والاختفاظ بما ترابع والحافظ المراصع العالمية المراصع المامية المامي المامية المامية المامية المامي<br>مواجداتي معرك مصاف في هذه التقافية والاختفاظ بما ترابع والحافظ لم الاطلاع على التعاقب الماميني المعرفية التقافية المامية المواجد المامية المامية المامية المامية المامية المامية المامية المامية المامية المامية المامية مع المامية المامية المامية المامية المامية<br>منابعة عن العام المامية المامية المامية والمنظلية بما ترابع والحافظ المامية على المامية المامية المامية المامية                                                                                                    | ین طریق انتقر علی (وطیق (و اند<br>وسید انتقر علی (و انتی (و اندیون)<br>علیک انتخاری (این این این این این این این این این این                                                                                                    |
| of Construction and a difference of the second statement of the second statement of the second statement of the                                                                                                    |                                                                                                    |
| سيم الحكم المعلم المسيري مراجعة واستعراب المساديل وولي منا والما تعالي منهم المنات المسير مسروعا من المراجع الم<br>المشرع منه المعلمة الاستوباد الملك القلبي والاسعرار على تشايعه المسادي منها القول الإسمى وألما جاسلار المارة المقا<br>وم اسم بناية الإسفولا اسكن فولاج البنان (سوم ممكنة طلبات الأسير) الطروعة في عن قابة الاستوباد.                                                                                                    | بونو ريدار مو الموليع المليلة بي<br>من علم على المسابة الإلقان وليا<br>التاشيرات والتي ليقو ليمالح الما<br>البقع الإلقاروني (في تشمل أرميا                                                                                                    |
| ក <sub>ម្</sub> រាណៈ                                                                                                    | د - التعديل في شروط الا                                                                                                    |
| المناطية والمبل أو ولاد كل أو جب فن النقاط بشكل فولف أو مشكل تألف هو أو مدول أشعار، ونجن غير فلمين محمراً أو تحيث الطالم، تصور الاطامة<br>مثلال فورا بعد تشريب سورة الويلا من مدا المناطع وبعد استشامت المستمر مطاط بعد تكر الاطامة المعالم القرائم الما<br>1 المواجعة على الاقترام بشروط الالفاقية بعد القيمين إذا الان تديك القراض على أو أسمان على شروط العاقلية الوجيد بعقل في إطاء<br>إذ أو الاستقال                                                                                                    | متلفظ رائدو في الليام بلسري ا<br>محمدة تفارة المشعول يشاع في<br>الرزيل بالتقالية ولف يلاما وال<br>استندامك يشكل لوزي طناغار                                                                                                    |
|                                                                                                    | د حقوق المنخبة الفخرية                                                                                                    |
| يو مجوودة النص والصور والملحت والشمورات الأنين والملام ("محمودة المالاح) محمو ماميا فالما أو بالحراف الأنزي الي مصلا عي                                                                                                    | هد النظام بنظرة الاسلامة والس<br>الل فنها أو تركيمي                                                                                                    |
|                                                                                                    | • - الضمان                                                                                                    |
| الالمات البناني الالان والمرابقة المناح بعنا والمن العالم التي يمكن فمصول علوما الماة المتلكان الالمات والمات الما أو<br>مسهدات أو المتتحد التي يتم المصول عمد امن عن المتقارم التي متصبو الالماد التي ابن عن المتعاد الذ التي مكرن مان من المالا و<br>ولى يتبلغا مصول الي ويون الكون معتملة المعتمدة والذي التيتمية والمادة في ان تعبر أو يجرب التي عن على معة المالا<br>يلة المسالم الذ على التنابية المصول عليه المحتمة والذي التيتمية والمادة والبينا على الن عمر المادة الذي التي عل<br>يلة المسالم المائل المتعمد المعتملة الوطنات المعتمة والذي التيتمية والذي التيتمية والذي المتعادين ويون التي على على المعالم العالم والمعان<br>يلة المسالم الذي لم التنابية المعتملة الموطنات المعتمة والذي التيتمية والالية المتي على المائلة من على المال الم<br>معلم الدي في مائلت الذي ينبعله أو المعلم أو المعلم في محمد عوام المعالم العالم المعام المعام المعالي والمعان<br>المائلة المائل والمائلة المعام الي المائل على المن على المعان المعالم المعام المعام والمعان<br>المائلة المائل أو المعانات الذي النيفات المعلم أو المعام على والمعان العام المعام والمعان<br>المائلة المائل والمعام أو المعان الي المعلم معوام المعان المعام المعام والمعان المعام المعام المعام المعام والمعان<br>المائلة المائلة المعان العلم المعام المائل في المعر معوام المائل المائل المائل والمعان المعام المعام المعام المعام<br>المائلة المائلة المعان العلم المعام على الذي الالي والم على والم المائل المعام المعام المعام المعام المعام المعام<br>المائلة المائلة المعام المعام المائل المعام على العلم المعام المعام المعام المعام المعام المعام المعام المعام<br>المائلة المائلة المعام المعام المعام المعام على المعام المعام المعام المعام المعام المعام المعام المعام المعام<br>المائلة المائلة المعام المعام المعام المعام على المعام المعام المعام المعام المعام المعام المعام المعام المعام المعام المعام المعام المعام المعام المعام المعام المعام المعام الم<br>المعام المعام المعام المعام المعام المعام المعام المعام المعام المعام المعام المعام المعام المعام المعام المعام المعام المعام<br>المعام المعام المعام المعام المعام المعام المعام المعام المعام المعام المعام المعام المعام المعام المعام المعام المعام المعام المعام المعام المعام المعام المعام المعام | و محلة أو التقطر أو المهم من<br>بيؤنية أو من المحلول أو الم<br>المحلف أيرة من المحال مساحل مساحل<br>من التحالية، عنوات تقوم معرور أمر<br>ومن التحالية المعلم من محلك المحلول<br>من المحلف المحلول أو تعلق المحلف<br>المحلف أو من المحلول أو المحلول<br>المحلف المحلول أو المحلول<br>المحلف من من المحلول المحلول المحلف<br>المحلف من من المحلول المحلول المحلول                                                                                                    |
|                                                                                                    | + (لهاء الخدمة                                                                                                    |
| ىلىك ئىلى <sup>1</sup> ئو جۇنا قى <sub>ر</sub> ئۇر وات چىلەرن (ئىلەر) بىلىرى ئەر ئەللىلە بەر ئەر ئەر ئەر ئەر ئەر ئەر ئەر ئەر ئەر ئ                                                                                                    | ند بعدن أو تولقد النظام أو التلا<br>النام وليت                                                                                                    |
|                                                                                                    | ا - امن المعتومات                                                                                                    |
| سا بك ويستط فون أن تعيينات العلية بتم توجيعا اجتا ست. والكوانق عن تحد التنفط بموقع بتحار باحدو عن (1) مراقبة وأو سميل معني الاستخب<br>(11) مطالبة التحقق من بعنو التجارفت وعملوات الدفع المطلوبة بالبلنق الذي تواد ملتمان إن سطليا اجابة وجامعة في جمع الامور الى تلماق عماية                                                                                                    | يمنية استحجام الميتومات البان<br>والبلاناتين المتعلقة بالاحجاث و<br>معينة:                                                                                                    |
|                                                                                                    | ( - التسبير                                                                                                    |
| ىيىلىغە الكرمان الإسلىرونية المطلوبة من طريقان.<br>الاسما المردوان الإسلىرونية المطلوبة من طريقان.                                                                                                    | يحيي المدول الثاني فيما يتمتع<br>المحيد                                                                                                    |
| اندو میدن اتا شد انترین<br>اندو میدن اتا شد انترین                                                                                                    | and the second second s |
|                                                                                                    | int psiery E                                                                                                    |
| 1,1,1,1,1 (3)                                                                                                    |                                                                                                    |

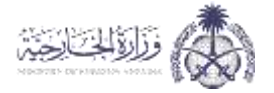

# يتم بعد ذلك ادخال البيانات المطلوبة ثم الضغط على "بحث"

|                       | (ນໄພລ໌) ໄດດລົມນໍ່ມີ. ໄດ. ອັນນໍ່ມີ. |
|-----------------------|------------------------------------|
|                       | استويين على بالبيرة عمل (شماله)    |
| د مساند               | رقم عقد                            |
| (                     |                                    |
| سچل                   | رقم الت                            |
| \                     |                                    |
| ددوم<br>بلدم اباد 🗙 🔹 |                                    |
| ورة                   | رمز الص                            |
| ° 380727              |                                    |
|                       |                                    |

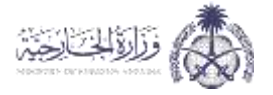

خدمة الاستفسارات والمقترحات:

يتم الدخول على خدمة الاستفسارات والمقترحات من خلال الضغط على "تقديم"

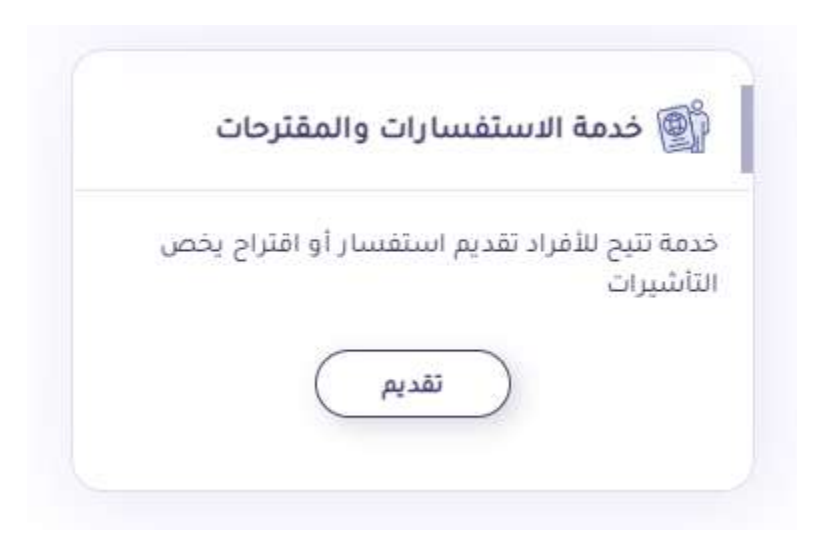

للاستعلام عن طلب يتم ادخال رقم الطلب ثم الضغط على "استعلام"، ولإضافة استفسار أو مقترح يتم الضغط على أيقونة "إضافة استفسار أو مقترح جديد"

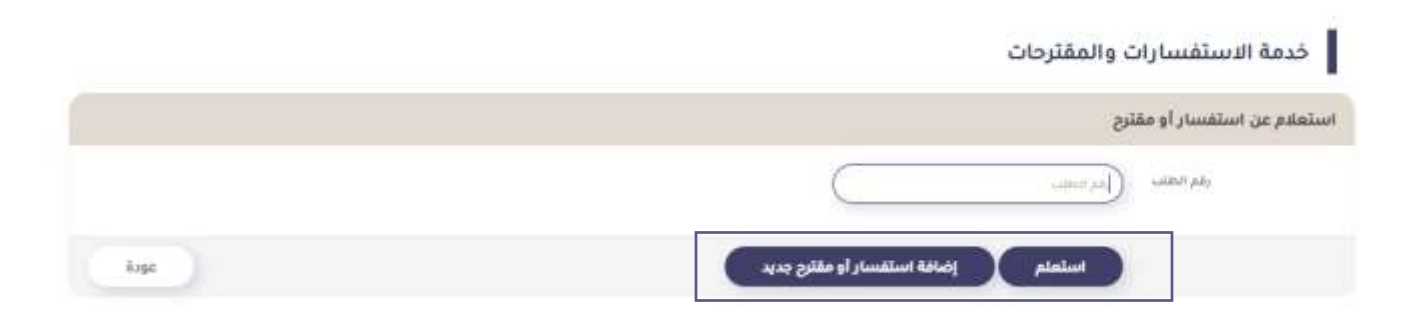

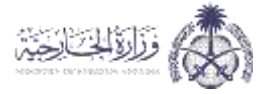

يتم اختيار نوع الطلب وكتابة تفاصيل المقترح أو الاستفسار ثم الضغط على "إرسال الطلب"

| ×                | ≣ إضافة استفسار أو مقترح جديد  |
|------------------|--------------------------------|
|                  | نوع الطلب (اختر ع)<br>التفاصيل |
| إرسال الطلب عودة |                                |

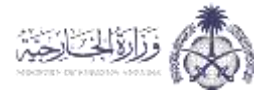

# 3. خدمات الزوار

يتم الدخول على الخدمات الخاصة بالزوار من خلال الصفحة الرئيسية

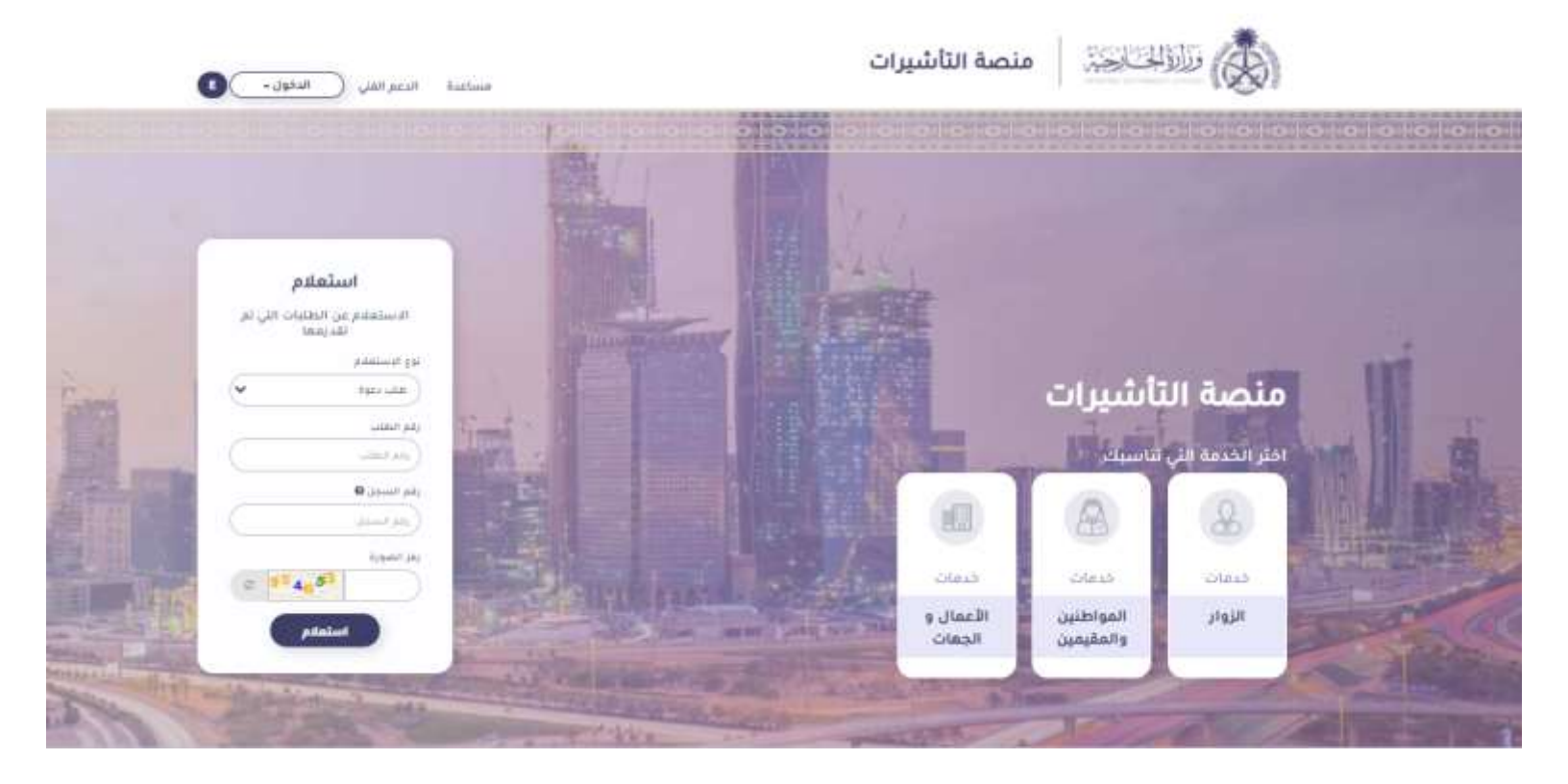

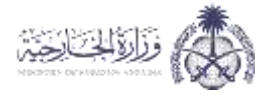

طلب الحصول على تأشيرة من الممثليات السعودية بالخارج:

يتم الدخول على الخدمة من خلال الضغط على "تقديم"

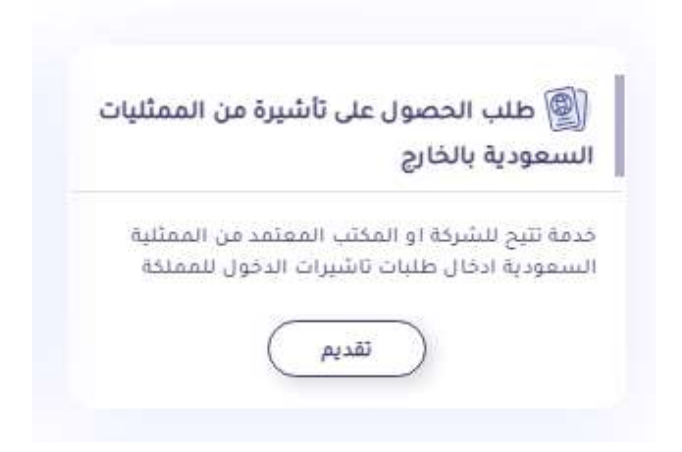

يمكن الاستعلام عن الطلبات من خلال ادخال رقم الطلب ورقم الجواز ثم الضغط على "استعلام"، كما يمكن إضافة طلب جديد من خلال الضغط على "إضافة طلب جديد"

| E) () ~          | مساعدة الدعم الفتي                 |                      |           |              |                   | كالخبية       | وزارة الج      |          |
|------------------|------------------------------------|----------------------|-----------|--------------|-------------------|---------------|----------------|----------|
|                  |                                    |                      |           |              |                   |               |                |          |
|                  | د رسوم البحث عن طلب خدمة الكترولية | الشعادة الصحية أتسدي | تأمين صحي | ادخال تأشيرة | عمليات على الحساب | تسديد         | المستخدمين     | الرئيسية |
|                  |                                    |                      |           |              | ت                 | التأشيرار     | مة طلبات ا     | قائد     |
|                  |                                    |                      |           |              |                   | c             | لبات التأشيرات | قائمة طا |
| C                | رقم الجواز                         | $\subset$            |           |              |                   | <u>م</u> لب ( | رقم ال         |          |
| إضافة طلب جديد 🛛 |                                    |                      |           |              | بانات             | مسح البي      | تعلام          | Iwi      |
|                  |                                    |                      |           |              |                   |               |                |          |

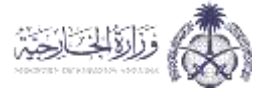

### يتم قراءة الاتفاقية ثم الضغط على "موافق"

وللسلة المستحص السبية عقولا للرجائب الدار أتتبيل الصواحص الشمار المحول السبيريسوم الإستاني الشرا

### القافية خدمات الدفع الإلكتروني عبر الإنترنت

#### يرجى القراءة

عن طريق الفرعلى "أواطق" أو استخدام جنمانا عبر الإنترنت فرنت تواعق عن منه الانتخاب ومحتوى أو رابط في عنه التنامية الماضة بخصاب النعع الإنترين عبر الانترين ("الانطانية"). وعند النقر على "أواطق" أو الدفول إلى نظام الإنترين عراقيتونت التاصي به "النظام بعد التنا توليماً متواماً ما من ا عنية الخليج الذاريات التاب فرافق على أن فراسواط المتصفة في عنه الانتخابية في منه الانتخابية التاريية العالمية بعن أرابط في عنها التقريب الانترين "لحن" و"التقصة "و الثاني على أن منزليس التي عنه الانتخابية في عنه الانتخابية في منها التي أواطق "الذات التقريب "لحن" و"التقصة "و "التامي على أن علمة التاريس". تعديل عنه منه عن هذه الانتخابية في هذه الانتخابية في الانتريب ا

#### 1-1162.00

منصة التأشيرات في العلمة المخلفة بلقديم خدمات الدفع الإنتلزوني عبر الإنترنت. وستقوم الت باسماد إلى علمة التأشيرات والك مكتيل تقديم طلبات التأشيرة الكرونيا عبر الإنترنت ("الخدمات") أنه على علم بأن الحدمات الإنكارونية تشمل مقط المعالجة اللكارونية اظلنات التأشيرة والحصول على نتيجة هذه الطفان مراج القرف الكرونيا عبر الإنترنت المتزنية لإصدار التأشيرات والتي تدفع تصلح الحكومة السعودية عند الحصول على المحال الساد إكثرونيا من خلال بتعامل ا

#### 2 - التعديل في شروط الاتفاقية

تحليظ بالحق في القيام بتعديل الالعافية وتعديل أو ولف كل أو جرء من النظام بشكل مؤلف أو بشكل بالبر مع أو بدون إشعار وتحن غير مترمين بدعم أو تحديث النظام تعسيم التقافية. المعدية ناصة المعفول بشكل تلقائي فورا بعد بشرط بصورة أولية على هذا النظام وبقد استخدامت المسلم تستشر الانفاقية ا إقرارت بالانفاقية وتعديداتها وأن الموافقة على الالترام بشروط الانفاقية بعد التعديل إذا كان لديك العراق على تشرط الانفاقية، فإن مسلك في إنفاد استخدامت بشكل فورع للنظام وأ أو المحات

#### لاء حقوق المتخية الفخرية

يفد النظام ملطا بالصة بنا، وجميع منتويات النص والصور والسلامات والشسارات والمطويات الاخرن بالنظام ("محتويات النظام") ملطا، بالمباد أو بالاطراف الأخرى لتي مصلنا على إذن منعا أو ترضيص

### 4 - الصمان

إن البطام والحمات مقسم على أساس "توابيج" هم مي"، ونجن اد يزيم أو تسمن أن يكون النظام أو الجمات متاحة أو سمل الوصول إليما وفي الوقت المناسب أو عنم القطاعها أو المان او الدفة أو المتسال أو المتومات أو المتلكات التي يتم الحصول عليها منها بلسلق بالتنائج التي يمكن الخصول عليها نتيبة استشدام النظام أو الخمات أو فيها يتعلق بلغة أو موتوقية أو من المحتويات أو المتلومات أو المتلكات التي يتم الحصول عليها منها بلسلق بالثنائج التي يمكن الخصول التي او المترومات التي يمكن الخصول عليها نتيبة استشدام النظام أو المحادة أو فيها يتعلق بلغة أو والاحمات عبارة عن دمات ليسند إلى تست والي وكانت لا يتم الحصول عليها معليات التنقطعا أو القوام الصحيح اللبطاء ال عند التناظيم عن دمات ليسند إلى تشاهساتي المتاسية لمعادلة التوليفات المسيم ولقديم المحيدية والاصندادات على طل مين المانة وضعوا الشروط عليها التنظيم عنوان معركية عاسرة. الذي تعريفات المناطقة التوليفات المسيم ولقديم المحيدية والاصندادات على طل وال عن أذا و وطاعها المعودية على المسامي المناسية لمعادلة التوليفات المسيم وقديم المحيدية والاصندادات على طل عليها المانة والاحيات عند التناطية المعودية على المعامية. الذي تو تعمل تواح عل مدة المسامي ولي حال محيدية والاصندادات على طل التي أو ويمد ذلك التوليفا مع مقلت الوصيد تعلق المرض الخالات الأوليفات المسيمي ولى حال معام محيدية وعوديا بمكنك القام المائية والتعامات ويري نشل أو تعلق بالسلماء القامي الخالات الأدي المعن العاط أو التناص في الحمات والمنابية القام بالماء القام والمائية عن من أو توع نشأ أو تتنعاق باستدامات القائل الأد على سيل البنال لا الحص حمين أومدار المار وعرد المعام أو مالام عدر أنه المعلويات المائم عليما المعام ولا توم بدن أو الإماد عن أو المائد عن أو المائية المائية وعرام بلينا وي المعام المعام أو الميام أو المنات أو مراعم معدر أنه المعلويات المعام بليما المائي والميان إو العاد عن أو أو العار الي المعاور السل معام المعالية والمائية المحمات معوم خليان أو المنام المائم المائي المائة التالي التوم ومن أو المائد عن أو من أو الميا المائيم الميانية المعلور القور بقار أو أمرام للما عدر أنه المعوليات أو المنام المنام المعام بلما أو المعاد عن أو ألمائه الي المعلوم ومل والما المار ومل المائي المعام المائي والماء الما وما عدر أن معوم ومل ال

### 5 - إنهاء الخدمة

قد تعدل او تولف النظام او الاثقافية كيا أو جزئيا في أن وقت وبدون إشفار مسبق. كما تطفظ بحل تحريداً أو إيقاف الاخول للنظام في أن وقت بشكل عام أو خاص لان سبب يعور تعتصه. التأثميرات وجدها:

#### ة - أمن المعلومات

يملننا استخدام المطومات الخاصة به ويملننا قبول أن تستيمات أملية يثم توجيعها رئينا منت والت تواطن على نك، تحتقط لمنصف التأشيرات بالداق في (11 مرائية والو تسجيل يمنع الاتصادت والتشاطات المتعلقة بالاسمات وكا مطالبة التطق من جميع الشويمات وعمليات الدعو المطوية بالشكل الذي تراء مسلماً. إن سنطنا لمالية وحاسمة في جميع الأمور التي تتعلق بمملية ممينة

#### 7- التسعير

يسري الحدول الثان فيما يتعلق بثلاقة الخدمات الإلائترونية المطلوبة فن طرعك-

| رقىم الهند  | الوصف                                  | المستقر إيالدوادر الأشريكي | 144     |
|-------------|----------------------------------------|----------------------------|---------|
|             | وسوير مماحنة طنبات الثابلسية إلخلرونيا | 10.0                       | فاطبيره |
| 54          | وسوفر خذمة بلظبة                       | 0.5                        | فانتشره |
| بصاريف الشع | يحجله (غير الابنة الاستار، اد)         |                            |         |
|             |                                        |                            |         |
|             |                                        |                            |         |

it ge

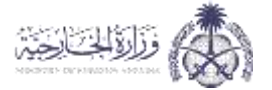

### يتم بعد ذلك قراءة التعهد ثم الضغط على "موافق"

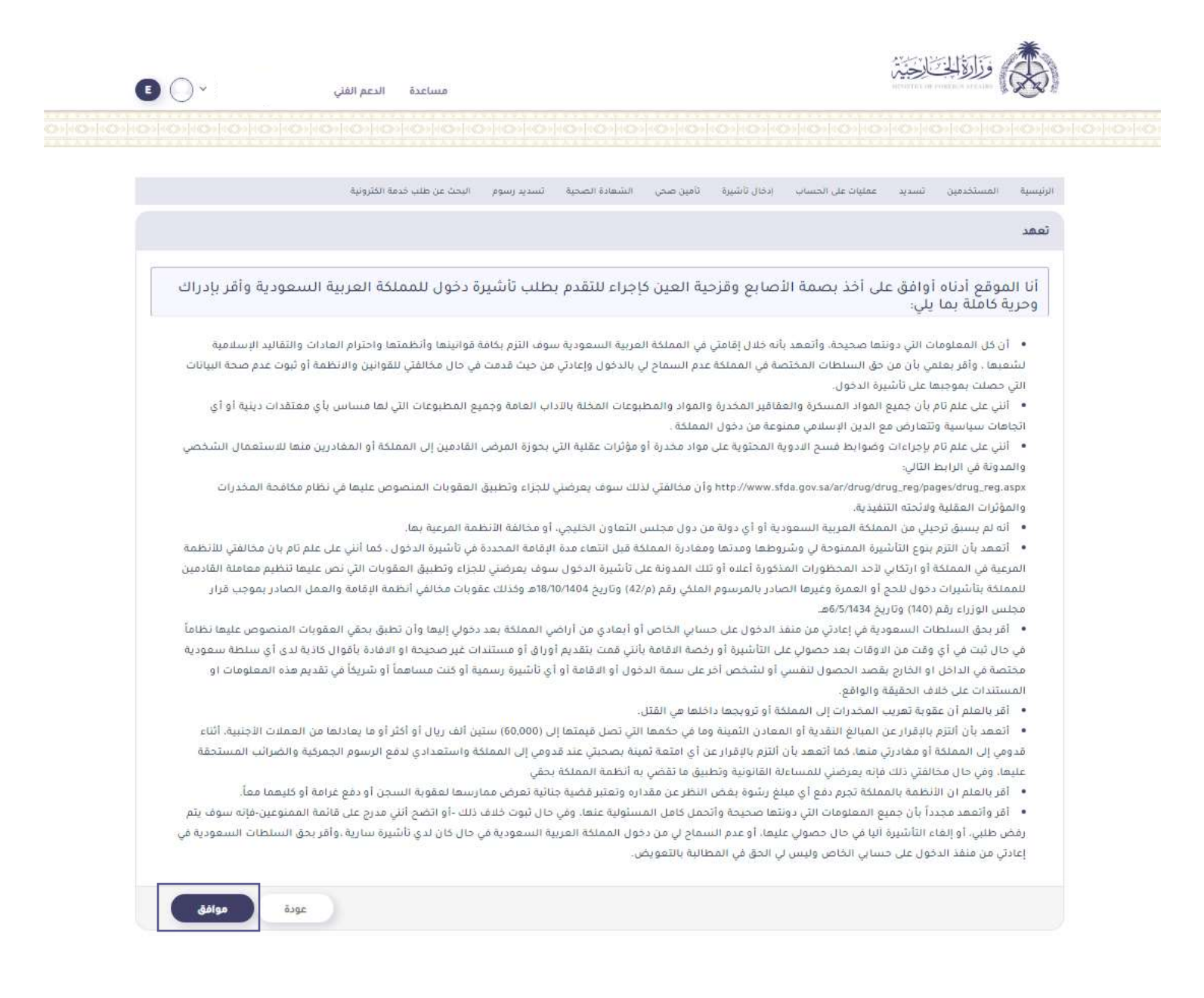

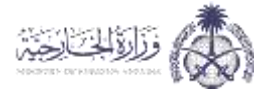

# يتم بعد ذلك تعبئة البيانات المطلوبة ثم الضغط على "حفظ"

|                                                                          | with the state of the state of the state             | ini sinthant in                       | and the last of the second | and the second | and protocol             |
|--------------------------------------------------------------------------|------------------------------------------------------|---------------------------------------|----------------------------|----------------|--------------------------|
|                                                                          |                                                      |                                       |                            |                | لب ئأشيرة                |
|                                                                          |                                                      |                                       | ويغلبك والمتاوج            | ليات السمو     | دخول المغلكة من المط     |
|                                                                          |                                                      |                                       |                            |                | يتات الشخصية —           |
|                                                                          |                                                      |                                       | -5/                        | -3             |                          |
|                                                                          |                                                      | Augustane bio                         | et Tuiter Here             | Alter Sizes    | (and along t             |
|                                                                          |                                                      |                                       |                            |                |                          |
| اللغ المورية<br>مريا عن الله (الر اللاله )<br>مريا عن الله (الر اللاله ) | <ul> <li>Wei win Two</li> <li>Two State 1</li> </ul> |                                       |                            |                |                          |
|                                                                          | 5 July 208                                           |                                       |                            |                |                          |
|                                                                          |                                                      |                                       |                            |                |                          |
| •                                                                        | )<br>P                                               | Lange Cite                            |                            |                | 1907.00                  |
| (8)                                                                      |                                                      | from the form                         |                            |                | 1044                     |
|                                                                          |                                                      | sager year                            | (8)                        |                | 1999 (1994)              |
|                                                                          |                                                      | A DAY AN                              | 0                          |                | - taking paga            |
| (•                                                                       | in a                                                 | البينية المايلة                       | e                          | 14             | Artist Access            |
| ( <u>-</u>                                                               |                                                      | factorial terms                       | e                          | -20            | 10,00                    |
|                                                                          |                                                      | Small                                 | ۰                          | лис.)          | -                        |
|                                                                          |                                                      | 1,1400                                |                            |                | المومور المدفي           |
|                                                                          |                                                      |                                       |                            |                | موان ليبان               |
|                                                                          |                                                      |                                       |                            |                | وت الثانليوة             |
| (*                                                                       | ~                                                    | - Jean -                              | e.                         | 200            | <b>O</b> Taxable you     |
|                                                                          |                                                      |                                       | (*                         | μiμ.)          | مبتيدي                   |
|                                                                          |                                                      |                                       |                            |                |                          |
|                                                                          |                                                      |                                       |                            |                | لات جانة المغل           |
|                                                                          |                                                      | راغة العوية المائلة السلك.<br>المائلة |                            |                | مراغبتين البلا العاية    |
|                                                                          |                                                      | allar dite                            |                            |                | Tear teat (and a r       |
| (6)                                                                      |                                                      | فارغ سولغ بالبند البليلة              | (*                         | - 11ic.)       | Jun Gange                |
|                                                                          |                                                      |                                       |                            |                | and the second           |
|                                                                          |                                                      |                                       |                            |                | -                        |
| (+                                                                       |                                                      | سابو الذليية.                         | 0                          | (int           | عديون فبور               |
|                                                                          |                                                      |                                       | 6                          | (HP)           | Seller Lan               |
|                                                                          | 0 ممر 0 د                                            |                                       | تحصيا فدحما مترجعين        | تنتر نے        | بيوند فبطران بور الرزاقي |
|                                                                          |                                                      |                                       | = 7 <sup>2</sup> 89.55     |                | Appendix (eq.            |

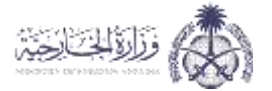

# ستظهر بيانات شركات التأمين واسعارها يتم اختيار شركة التأمين الطبي المناسبة، ثم الضغط على "حفظ"

| يانات التأمين الصحي لتأشيرات الزيارة والمرور      |          |      |
|---------------------------------------------------|----------|------|
| بيانات شركات التأمين المتاحة وأسعارها             |          |      |
| 🔿 شركة الصفر للتأمين الثعاوتي                     | 5 4 54   |      |
| 🔿 شركة الاتحاد التجاري للتأمين الثهاوني           | \$ 17.66 |      |
| 🛡 شرخة الثامين العربية الثعاونية                  | 5 4.00   |      |
| 🔿 شرقة وانع للتأمين الثعاولي.                     | \$ 30.00 |      |
| C شركة المجفوعة المتحدة للتأمين التعاوني ( اسيع ) | \$ 77.05 |      |
| ) شركة بروح للتأمين التعاوني.                     | \$ 15.81 |      |
| C شرقة إتحاد الخليج التأمين الثماوني.             | \$ 3.00  |      |
|                                                   |          | عودة |

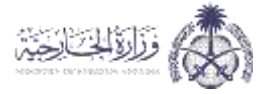

| م بعد دنت نعبته بیانت اندفع نیز انتخاب علی ایغونه . دفع | "دفع" | على أيقونة ' | الضغط | الدفع ثم | بيانات | لك تعبئة | م بعد ذ |
|---------------------------------------------------------|-------|--------------|-------|----------|--------|----------|---------|
|---------------------------------------------------------|-------|--------------|-------|----------|--------|----------|---------|

|                                                                                                    | ياتات الدفع                                                               |
|----------------------------------------------------------------------------------------------------|---------------------------------------------------------------------------|
| I Under Halls                                                                                                    |                                                                           |
| م سنځون عنامه فرييآ                                                                                                    | خدمة الدفع الموجد لخافة الربس                                             |
|                                                                                                    | رقم الطلب                                                                 |
|                                                                                                    | رشم العملية                                                               |
|                                                                                                    | نوع المعلية                                                               |
|                                                                                                    | عدد الطفيات 1                                                             |
| 0.5                                                                                                    | تخاليف بلخية الا                                                          |
| 10.50                                                                                                    | احمالي الفنلع ا                                                           |
| 🗢 m                                                                                                    | •                                                                         |
|                                                                                                    | رقم «بهدانه» (                                                            |
|                                                                                                    | وفر الجفاية (                                                             |
| (× 2022)(× 01                                                                                                    | ) ente 500                                                                |
|                                                                                                    | ) <i></i>                                                                 |
| وت الكفائية المادرة من جوان الملحدة الأمريقية للمن عملية البلنج                                                                                                    | رسوم الشما فير لارما مستواد<br>عبد الثالة من توفر لاسية ( ID Geore ) عبقا |
| and the second second se |                                                                           |

### وستتم عملية الدفع

| ملية الدغع تاجحة |             |             |               |              |
|------------------|-------------|-------------|---------------|--------------|
| ر المجارية       | نوع المعلية | وقم الأيصال | اجماني الميلغ | والط المخطال |
|                  | - attaine - |             | 10.5          | 26226508     |

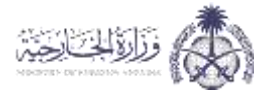

استمارة طلب تأشيرة الحج والعمرة الإلكترونية:

يتم الدخول على الخدمة من خلال الضغط على "تقديم"

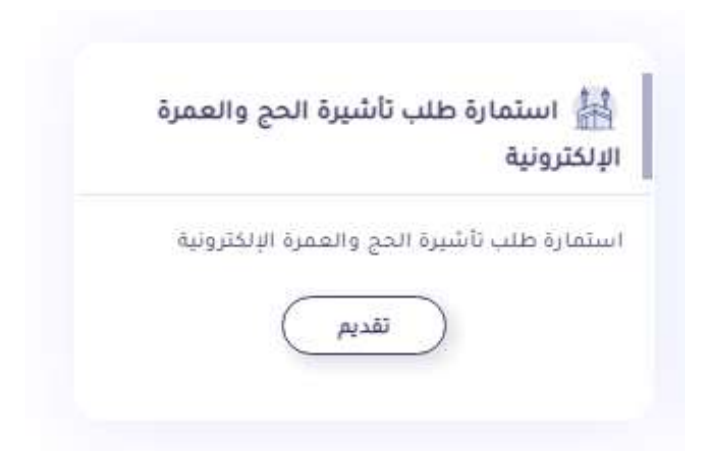

يتم ادخال رقم طلب الاستمارة او الرقم المرجعي لوزارة الحج ورقم الجواز واختيار الجنسية وإدخال رمز الصورة ثم الضغط على "استمرار" ثم تعبئة جميع البيانات المطلوبة وارسالها للممثلية

| التسجيل                                     |                             |
|---------------------------------------------|-----------------------------|
| استمارة طلب تأشيرة الحج والعمرة الإلكترونية |                             |
| رقم طلب الاستمارة / المرجعي لوزارة الحج     |                             |
| رقم الجواز                                  |                             |
| الجنسية                                     | تقديم طلب جديد طباعة تأشيرة |
| رمز الصورة                                  |                             |
|                                             |                             |

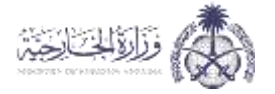

التأكد من اصدار الشهادة الصحية:

يتم الدخول على الخدمة من خلال الضغط على "تقديم"

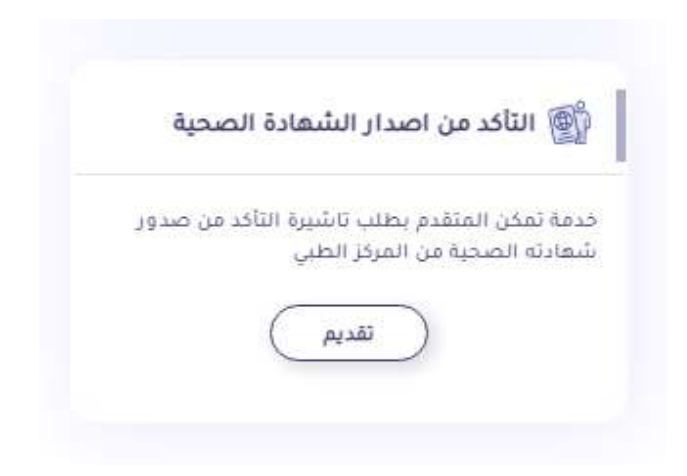

يتم البحث برقم الطلب ورقم الجواز ثم الضغط على "إجراء البحث"

| • | مساعدة الدعم الفني الدخول – ع | وَزَلْوَلْلْخَالِحَالَةُ عَنْهُ اللَّهُ الْمُحْتَلُقُونُ اللَّهُ الْمُحْتَلُقُونُ اللَّهُ المُحْتَلُقُونُ اللُّ |
|---|-------------------------------|----------------------------------------------------------------------------------------------------|
|   |                               |                                                                                                    |
|   |                               | التأكد من اصدار الشهادة الصحية                                                                                  |
|   |                               | التأكد من اصدار الشهادة الصحية                                                                                  |
|   | رقم الجواز                    | رقم الطلب<br>(مز الصورة 8470 <sup>25</sup>                                                                      |
|   | عودة                          | إجداء البحث                                                                                                    |

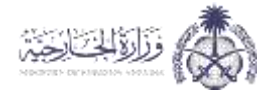

# 4. تسجيل دخول الجهات الحكومية وقطاع الأعمال

يتم تسجيل الدخول من خلال الذهاب الى اعلى الشاشة والضغط على "الدخول" ثم اختيار "دخول الجهات الحكومية وقطاع الأعمال"

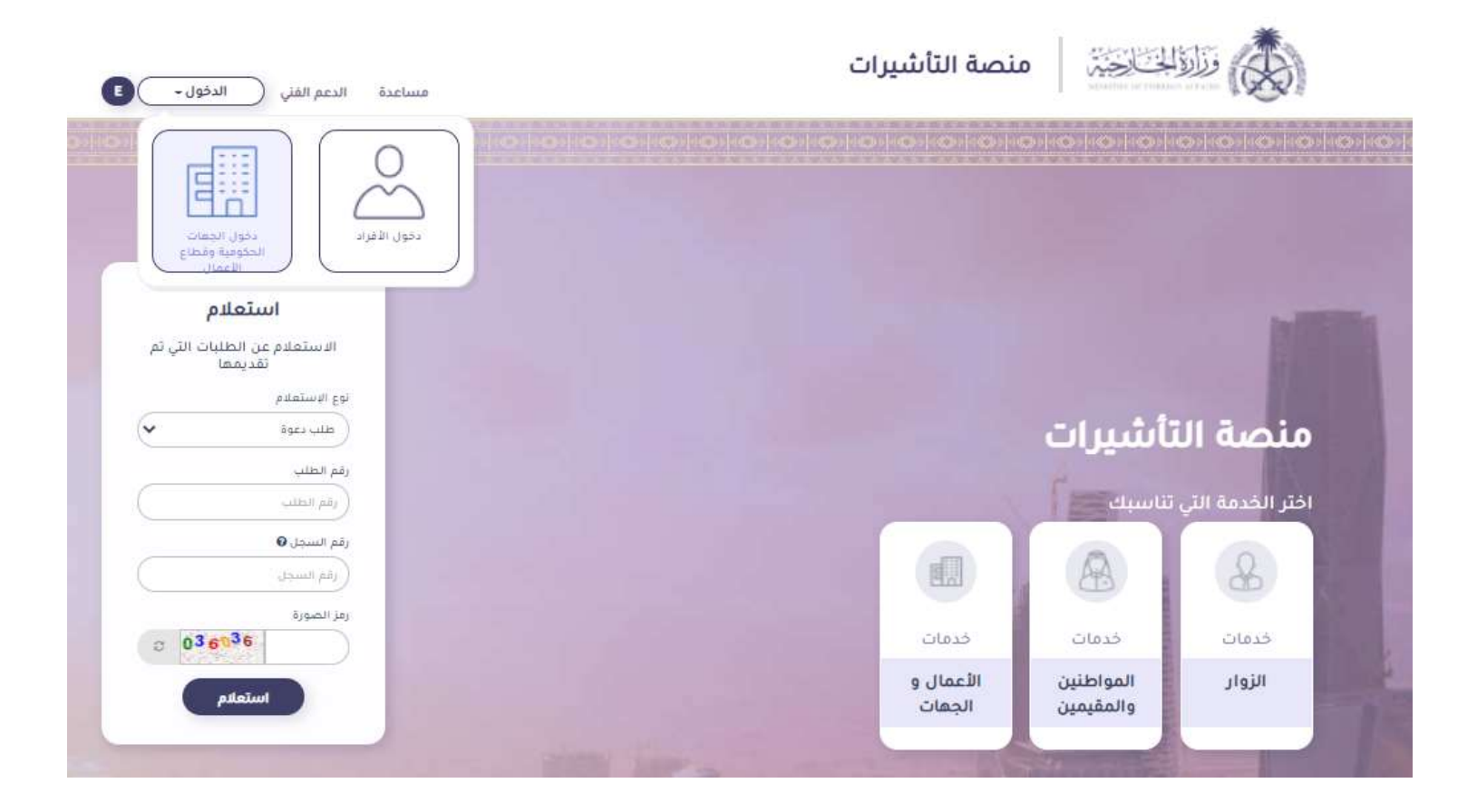

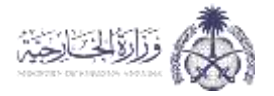

### 4.1 شركات خارج المملكة

يتم تسجيل الدخول للمكاتب المعتمدة من خلال اختيار "شركات خارج المملكة" حيث يتم الحصول على بيانات الدخول بعد مراجعة ممثلية خادم الحرمين الشرفين في البلد المضيف

| دخول الجهات الحكومية وقطاع الأ                                   | عمال                                   |                    |                              |  |
|------------------------------------------------------------------|----------------------------------------|--------------------|------------------------------|--|
| الجهات الحكومية و الشركات الكبرى                                 | الغرف التجارية ووزارة العمل            | شركات خارج المملكة | مقدم خدمات صحية خارج المملكة |  |
| بلا حطّات<br>بلخصول على هذه الخدمة الرجاء فراجعة ممثلية خادم الخ | رفين الشريفين في البلد المضيف          |                    |                              |  |
|                                                                  | اسم المستخدم                           |                    |                              |  |
|                                                                  | كلمة المرور<br>من الصورة<br>رمز الصورة |                    |                              |  |
|                                                                  | 9                                      | e 66210            |                              |  |

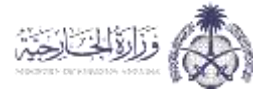

### الصفحة الخاصة بالمكتب

يتم من خلال هذه الصفحة استعراض بيانات رقم المحفظة الالكترونية ورقم الآيبان الخاص بالمكتب المعتمد حيث يتم تغذية المحفظة الالكترونية عن طريق التحويل البنكي ومن ثم اجراء عمليات التسديد للطلبات.

يمكن لصاحب المحفظة:

- كشف حساب العمليات
  - ادخال تأشيرة
  - تسديد الرسوم
  - دفع التأمين الطبي

|                         |                    |              |               |                |                  | قائمة طلبات التأشيرات      |                        |                           |                          |
|-------------------------|--------------------|--------------|---------------|----------------|------------------|----------------------------|------------------------|---------------------------|--------------------------|
|                         | Autority check III | » تسدید یسوم | inini taida 🖞 | اللا تامين سدن | 10 المالي الشورة | 📾 سطيات على الشساني.       | ۱                      | ۲ مستندمین                | Autor #                  |
| هديل كلمة المرور # خروج |                    |              |               |                |                  | ئىرىة.<br>(田 رقم الاييان : | ر) 🛚 اسم الله<br>روتية | تخدم<br>ب المحفظة الالكثر | لارتيم المسا<br>وقم حسار |
|                         |                    |              |               |                |                  |                            |                        | د الثانئييرات             | فالمة طليات              |
|                         |                    |              | راس الجودر    |                |                  |                            |                        | (امر الطلب                |                          |
|                         | لىپ دىدىدە         |              |               |                |                  | <b>(144)</b> (14           | initial                |                           |                          |

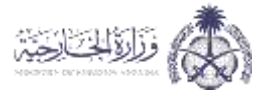

Version - 01